# Using MyMathLab Features of MyMathLab

You must already be registered or enrolled in a current MyMathLab class in order to use MyMathLab. If you are not registered or enrolled in a new class, see another PowerPoint for directions for registration or enrolling in a new class.

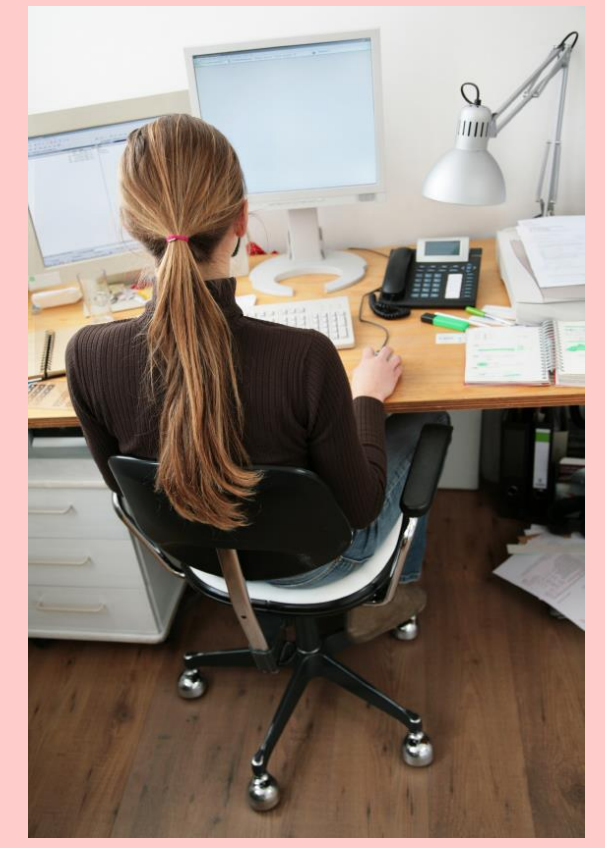

- Open up an internet browser (Explorer or FireFox recommended).
- Go to www.pearsonmylabandmastering.com
- Log in with your login name and password.
- 'Click' on your course name to get to the home page with the menu.

Whenever you are ready to:

- Do your homework
- •View your textbook online
- View your MyMathLab homework grade book
- •Use any other features of MyMathLab (study plan, view online textbook)
- The next group of slides explain how to do all of the above.

If you want to work homework problems from your home computer, you will need to install any necessary software!!!

Adobe FlashPlayer (10.2 or newer) is all that is needed on your home computer or laptop computer. (This is a free download.)

Purdue iTap computers have Adobe FlashPlayer version 19.0.0.226.

The following slides may look slightly different than what you may see in your current version of MyMathLab.

(Some slides may have been copied from previous versions of MyMathLab or different mathematic courses here at Purdue.)

# Whenever you need to access MyMathLab after registration, click on the 'sign in' box and sign in with your username and password.

#### MyLab<sup>™</sup> & Mastering<sup>™</sup>

**Q** BROWSE BY DISCIPLINE

MyLab & Mastering is now faster, more stable, and even more powerful. See what's new for Fall! >

#### BREAKTHROUGH

#### To improving results

Our goal is to help every student succeed. We're working with educators and institutions to improve results for students everywhere. Learn more

EDUCATORS & ADMINISTRATORS Results Features More... STUDENTS >

Get Registered Support

More...

#### Sign In

Already registered? Sign in with your Pearson account.

#### 🧘 SIGN IN

Forgot username or password?

Register Need access? Start here!

🖋 STUDENT

8 EDUCATOR

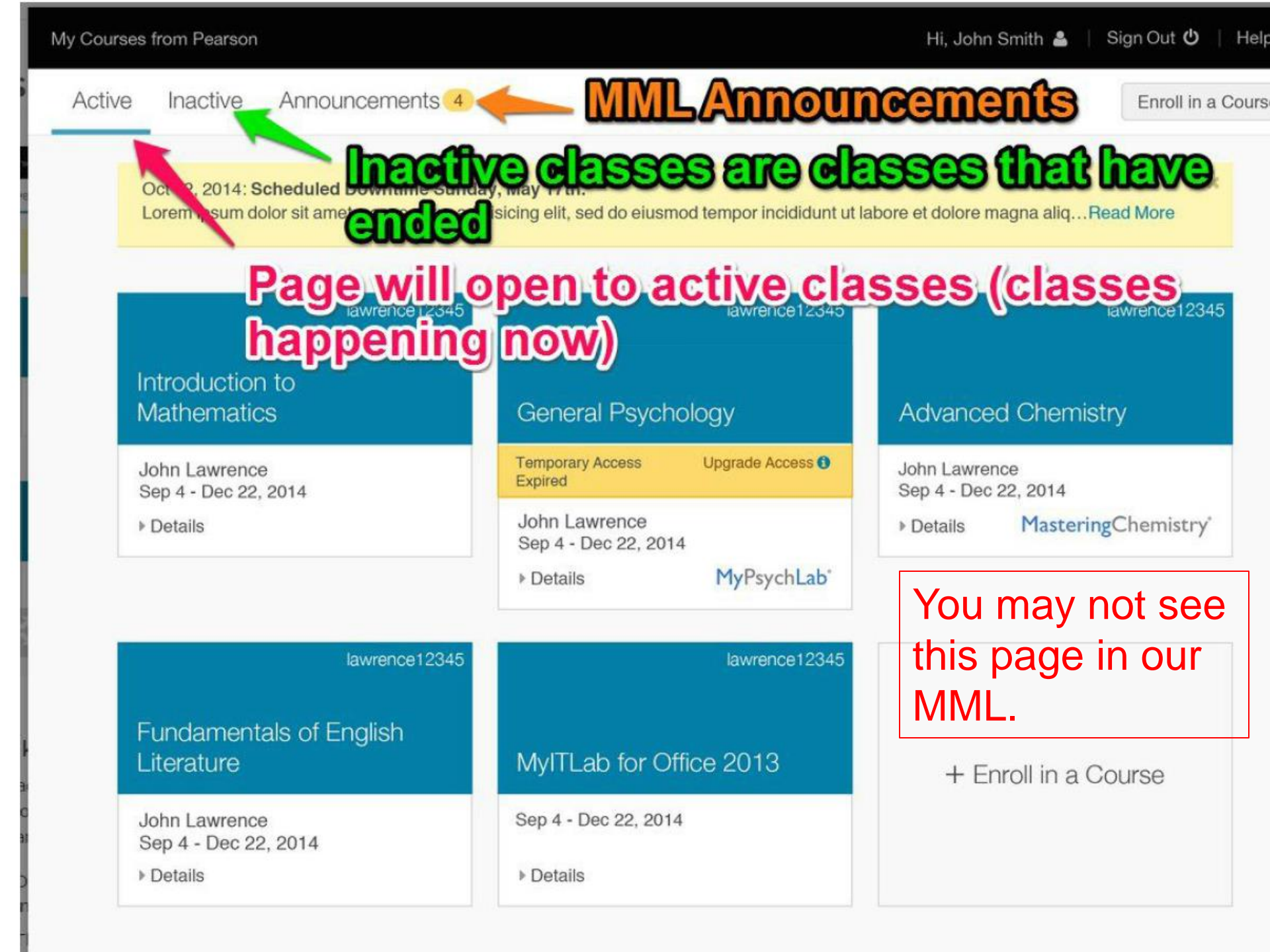

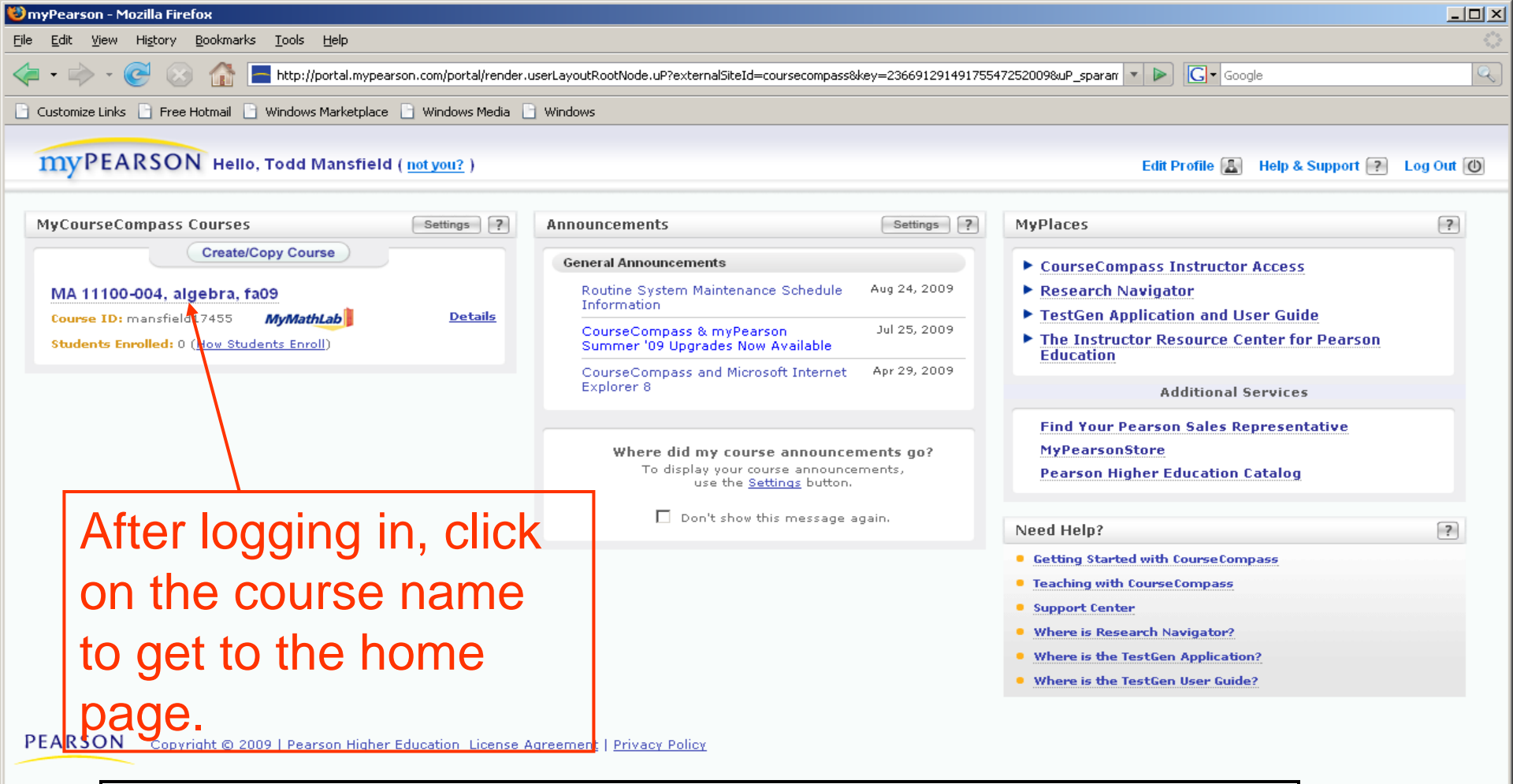

Note: For those of you that have used MyMathLab (or originally CourseCompass) more than a few years ago, there is a 'new look' to the home page (as of summer 2010).

Done

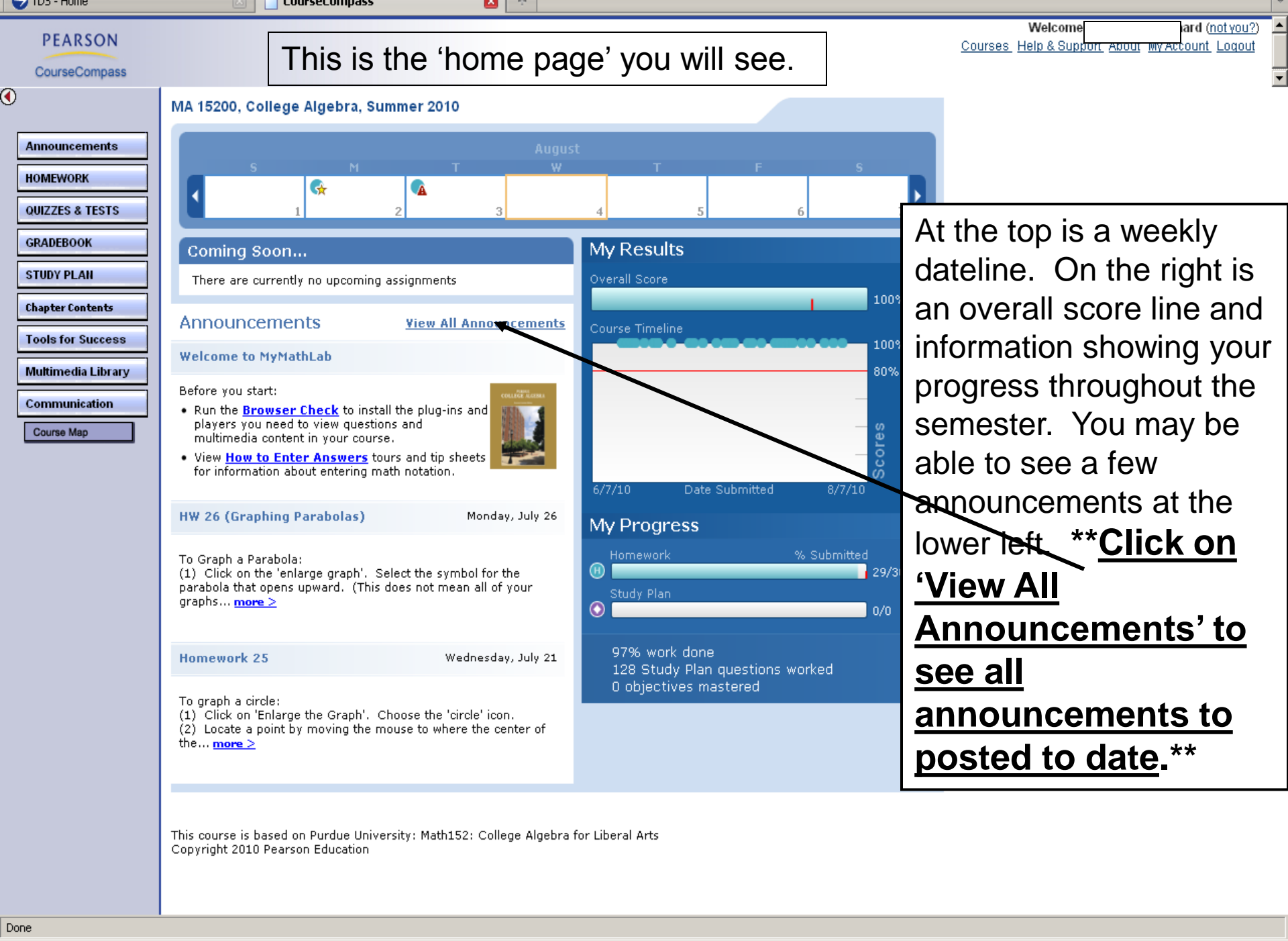

🎒 Start 🛛 🦳 🌽 🕹

🔁 Grades

🛛 🛛 🕹 CourseCompass - Mo...

🔹 🝸 🚺 9:18 AM

| 🔇 💽 - C 🗙                                                                                                    | Image: http://cp03.coursecompass.com/webapps/portal/frameset.jsp?url=%2Fbin%2Fcommon%2Fcourse.pl%3Fcourse_id%3D_273533_1                                                                                                    | ☆ • Google                                                                                                    | P                          |
|----------------------------------------------------------------------------------------------------|----------------------------------------------------------------------------------------------------|----------------------------------------------------------------------------------------------------|----------------------------|
| 🔎 Most Visited 📄 Customize                                                                                                    | e Links 📋 Free Hotmail 📋 Windows Marketplace 📋 Windows Media 📄 Windows 🔧 Mozilla Firefox Start P                                                                                                    |                                                                                                    |                            |
| 🕞 TDS - Home                                                                                                    | 🖂 🗋 CourseCompass 🛛 🔀                                                                                                    |                                                                                                    |                            |
| PEARSON<br>CourseCompass                                                                                                    |                                                                                                    | Welcome, Jacqueline Leonard ( <u>no</u><br>Courses Help & Support About My Account (                                                                     | <u>ot you?</u> )<br>_oqout |
| Announcements<br>HOMEWORK<br>QUIZZES & TESTS<br>GRADEBOOK<br>STUDY PLAN<br>Chapter Contents<br>Tools for Success<br>Multimedia Library<br>Communication | MA 15200, College Algebra, Summer 2010         Welcome to MyMathLab         Before you start:         • Run the Browser Check to install the plug-ins and players you need to view questions and multimedia content in you         • View How to Enter Answers         tours and tip sheets for information about entering math notation.         (Monday, July 26) HW 26 (Graphing Parabolas)         To Graph a Parabola:         (1) Click on the 'enlarge graph'. Select the symbol for the parabola that opens upward. (This does not mean a symbol for the parabola that opens to the right.         (2) Determine the vertex and move your mouse so the point is on the vertex. Click.         (3) Determine either the y-intercept and the x-intercepts. Move the mouse so a point is over one of them. Clice         (4) Save and check your answer.                                                                                                    | our course.                                                                                                    | e                          |
| Course Map                                                                                                    | <ul> <li>(Wednesday, July 21) Homework 25</li> <li>To graph a circle: <ol> <li>Click on 'Enlarge the Graph'. Choose the 'circle' icon.</li> <li>Locate a point by moving the mouse to where the center of the circle should be located and 'click'.</li> <li>Move a distance equal to the radius in a direction up, down, left, or right from the center and 'click'.</li> <li>A circle will form. Save your graph and check your answer.</li> </ol> </li> <li>(Thursday, July 08) HW 17 Graphing a line using the intercepts is similar to graphing a line using the y-intercept and slope. <ol> <li>Click on 'Enlarge Graph'.</li> <li>Select the 'line symbol' either below or to the right and click.</li> <li>Locate the x-intercept by using the arrow keys and click.</li> <li>Locate the y-intercept and click. A line will form.</li> <li>Save the graph and check your answer.</li> </ol> </li> <li>(Wednesday, July 07) HW16 To graph a line follow these steps: <ol> <li>Click on the message 'Enlarge Graph'.</li> </ol> </li> </ul> | Several<br>announcements will<br>describe how to<br>enter some answers<br>or give other hints<br>that will help you<br>complete your<br>online homework. |                            |
|                                                                                                    | <ul> <li>(2) Click on the 'line symbol' from the menu.</li> <li>(3) Move the dot over a point you have determined is one the line and click the mouse.</li> <li>(4) Move to over a second point and click. A line will form.</li> <li>(5) Click 'done' to confirm your answer.</li> <li>(Tuesday, July 06) HW 14</li> </ul>                                                                                                    |                                                                                                    |                            |

For problem 1; use the arrows on your keyboard to move the dot left or right then up or down from the origin. Once the 'point' is where you want it, click 'check

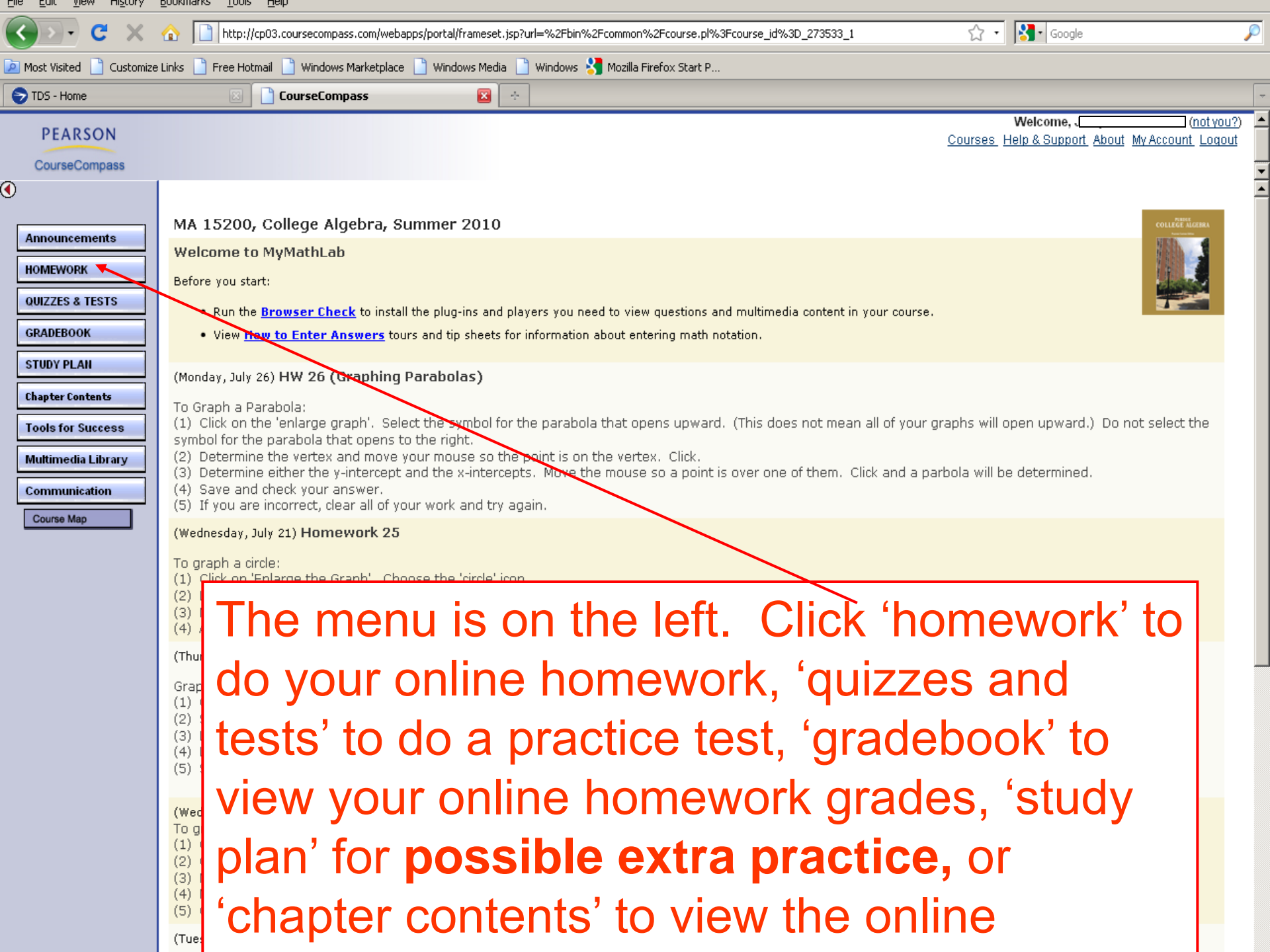

### Homework

- <u>Never</u> work more than 1 homework assignment ahead.
- You have unlimited tries at a problem, up to the deadline. (If another attempt cannot be made, click on 'similar example' and another problem will be generated.)
- Every student should be able to score a 100% on each homework assignment.

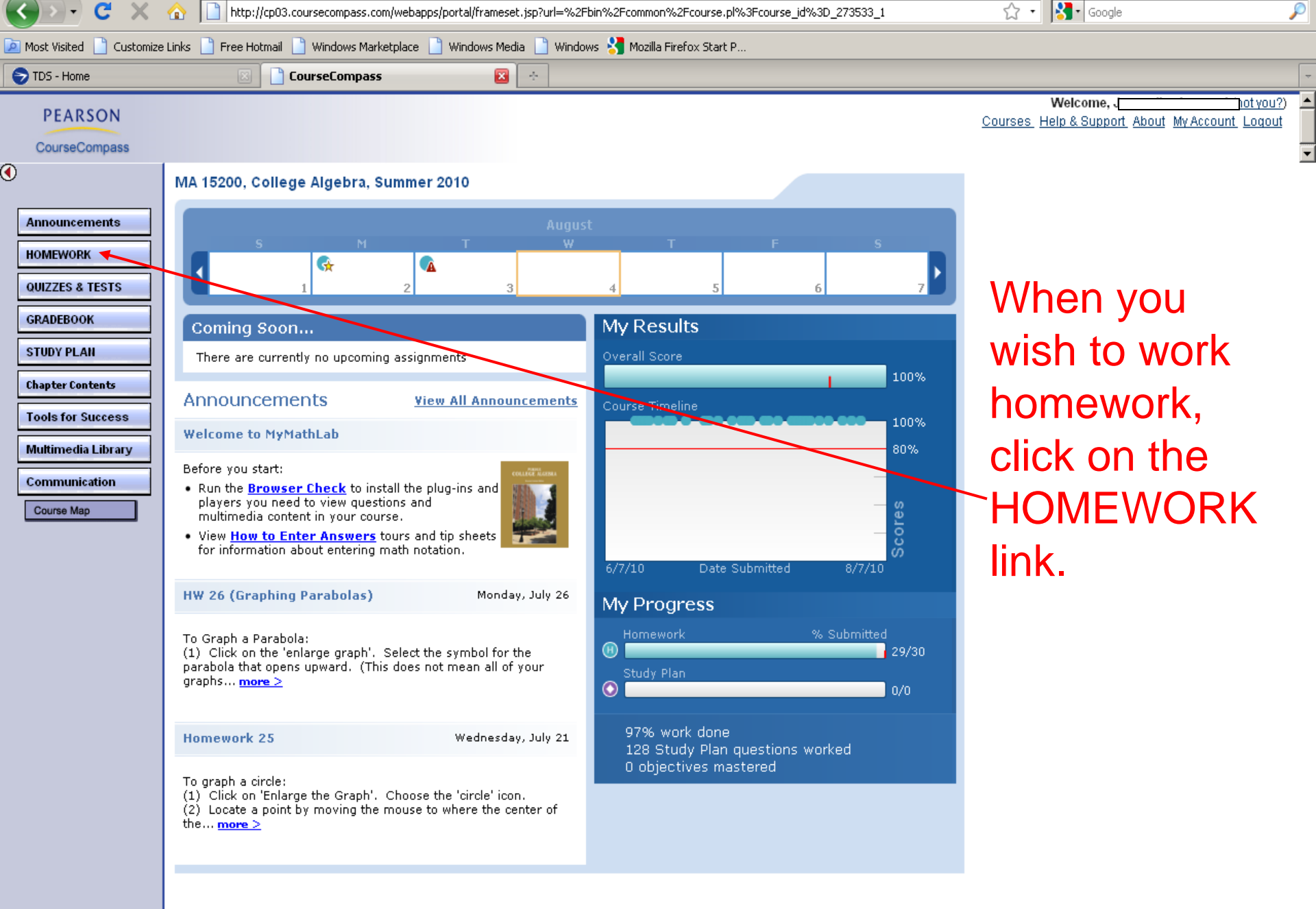

This course is based on Purdue University: Math152: College Algebra for Liberal Arts Copyright 2010 Pearson Education

| Homewor             | k and lests - Lharl  | lotte Bailey - Microsoft Ir | nternet Explorer                  |                           |                              |                               |     |            |                | 신스       |
|---------------------|----------------------|-----------------------------|-----------------------------------|---------------------------|------------------------------|-------------------------------|-----|------------|----------------|----------|
| File Edit           | View Favorites 1     | Tools Help                  |                                   |                           |                              |                               |     |            |                | <b>!</b> |
| 🕞 Back 👻            | 🕞 - 💌 💋              | 🕜 🔎 Search 🤸                | PFavorites 🧭 🔗 - 놀 👿              | i • 🗔 🋍 🦓                 |                              |                               |     |            |                |          |
| Address 🦉 H         | http://www.mathxl.co | m/Student/DoAssignments.a   | spx?refer=http%3a%2f%2fcp01.cours | ecompass.com%2fbin%2fcomm | on%2ftoc.pl%3fcourse_id%3d_4 | 30615_1%26mini%3dY&view=Homew | ork | •          | Go Link        | s »      |
|                     |                      |                             |                                   |                           |                              |                               |     | ► <u>C</u> | ourse Calendar |          |
| Homew               | ork and Test         | s: Homework —               |                                   |                           |                              |                               |     | Le         | iend 📥 🕐       |          |
|                     |                      |                             | _                                 |                           |                              |                               |     |            |                |          |
| Show All            | Homework Quiz        | zzes & Tests Chapters       |                                   |                           |                              |                               |     |            |                |          |
|                     |                      |                             |                                   | All Homework Ass          | ianments                     |                               |     |            |                |          |
|                     |                      |                             |                                   |                           |                              |                               |     |            |                |          |
| D                   |                      |                             |                                   |                           |                              |                               | Tim |            | Gradebook      |          |
| 08/29/08            | assignment           |                             |                                   |                           |                              |                               | LIM | t Attempts | see score      |          |
| 10:00pm             |                      |                             |                                   |                           |                              |                               |     |            |                |          |
| 09/03/08<br>10:00pm |                      |                             |                                   |                           |                              |                               |     |            |                |          |
| 09/03/08<br>10:00pm | 🕕 <u>assign 3</u>    |                             |                                   |                           |                              |                               |     |            |                |          |
| 09/05/08<br>10:00pm | 🕕 <u>assiqn 4</u>    |                             |                                   |                           |                              |                               |     |            | see score      |          |
| 09/08/08<br>10:00pm | 🕕 <u>assign 5</u>    |                             |                                   |                           |                              |                               |     |            |                |          |
| 09/10/08<br>10:00pm | 🗊 <u>assign 6</u>    |                             | Select w                          | vhich H                   | W assid                      | tnment                        |     |            |                |          |
| 09/12/08<br>10:00pm | 🕕 <u>assign 7</u>    |                             | Select V                          | VIIICITT                  | vv assi                      | ginnent                       |     |            |                |          |
| 09/15/08<br>10:00pm | 🕕 <u>assign 8</u>    |                             | and clic                          | k on its                  | name                         |                               |     |            |                |          |
| 09/17/08<br>10:00pm | 🗊 <u>assign 9</u>    |                             |                                   |                           | name.                        |                               |     |            | see score      |          |
| 09/19/08<br>10:00pm | () <u>assign 10</u>  | L                           |                                   |                           |                              |                               |     |            |                |          |
| 09/22/08<br>11:00pm | (i) <u>assign 11</u> |                             |                                   |                           |                              |                               |     |            | see score      |          |
| 09/26/08<br>10:00pm | 🕕 <u>assign 12</u>   |                             |                                   |                           |                              |                               |     |            | see score      |          |
| 09/29/08<br>10:00pm | 🛞 <u>assign 13</u>   |                             |                                   |                           |                              |                               |     |            |                |          |
| 10/01/08<br>10:00pm | 🕕 <u>assign 14</u>   |                             |                                   |                           |                              |                               |     |            |                |          |
| 10/03/08<br>10:00pm | 🕕 <u>assign 15</u>   |                             |                                   |                           |                              |                               |     |            |                |          |
| 10/06/08<br>10:00pm | 🕕 <u>assign 16</u>   |                             |                                   |                           |                              |                               |     |            |                |          |
| 10/08/08<br>10:00pm | (1) <u>assign 17</u> |                             |                                   |                           |                              |                               |     |            |                |          |
| 10/10/08<br>10:00pm | (i) <u>assign 18</u> |                             |                                   |                           |                              |                               |     |            |                |          |
| 10/15/08<br>10:00pm | (i) <u>assign 19</u> |                             |                                   |                           |                              |                               |     |            |                |          |
| 10/17/08<br>10:00pm | u assign 20          |                             |                                   |                           |                              |                               |     |            |                | -        |
| Done                |                      |                             | (                                 |                           |                              | 1                             |     | 🖉 Tru      | isted sites    |          |
| 🐮 Start             | 🗂 🥭 🥹 🔹 📃            | 🥶 Mail :: Welcome to Purdu  | J 🗀 PowerPoints 111               | Microsoft PowerPoint - [  | CourseCompass - Micros       | e Homework and Tests          |     | _ P 🖉 ,    | 🇞 🛂 🚺 🛛 8:28 A | AM       |

| 🚰 Homework Overview - Charlotte Bailey - Microsoft Internet Explorer                     |          | <u>_ 8 ×</u> |
|------------------------------------------------------------------------------------------|----------|--------------|
| File Edit View Favorites Tools Help                                                      |          |              |
| 🚱 Back + 📀 - 😰 🐔 🔎 Search 👷 Favorites 🤬 😥 + 🍃 🕅 + 🛄 鑬 🥸                                  |          |              |
| Address 🖗 http://www.mathxl.com/Student/OverviewHomework.aspx?homeworkId=4897129         | 💌 🔁 Go   | Links »      |
| Homework Overview                                                                        | Legend f |              |
| Name assign 1                                                                            |          |              |
| Due 08/29/08 10:00pm                                                                     |          |              |
| Last Worked 08/25/08 8:58am                                                              |          |              |
| Current Score 30.4% (7 points out of 23)                                                 |          |              |
| A Changes WILL affect your score. Go to Results to practice without changing your score. |          |              |

| Questions: 23              | Scored: 7 | Correct: 7                | Partial Credit: 0 | Incorrect: 0              |
|----------------------------|-----------|---------------------------|-------------------|---------------------------|
| ✓ <u>Question 1</u> (1/1)  |           | ✓ <u>Question 2</u> (1/1) | ଏ <u>ଏ</u> ହ      | Jestion 3 (1/1)           |
| ✓ <u>Question 4</u> (1/1)  |           | ✓ <u>Question 5</u> (1/1) | ✓ Q               | Jestion 6 (1/1)           |
| ✓ <u>Question 7</u> (1/1)  |           | Question 8 (0/1)          | <u>0</u>          | <u>uestion 9</u> (0/1)    |
| <u>Question 10</u> (0/1)   |           | Question 11 (0/1)         | <u>0</u>          | <u>uestion 12</u> (0/1)   |
| <u>Question 13</u> (0/1) 🖡 | 3         | Question 14 (0/1) 🗐       | <u>0</u>          | <u>uestion 15</u> (0/1) 🗐 |
| <u>Question 16</u> (0/1) 🖡 | 3         | Question 17 (0/1) 🗐       | <u>0</u>          | <u>uestion 18</u> (0/1) 🗐 |
| <u>Question 19</u> (0/1)   |           | Question 20 (0/1) 🗐       | <u>0</u>          | <u>uestion 21</u> (0/1) 🗐 |
| <u>Question 22</u> (0/1)   |           | <u>Question 23</u> (0/1)  |                   |                           |
|                            |           |                           |                   | ОК                        |
|                            |           |                           |                   |                           |

This course is based on Bittinger: Intermediate Algebra, Concepts and Applications, 7e Copyright 2000 Click on the Problem # to view the problem. You do NOT have to work all problems at one setting. Answers are automatically saved if you logout and return later to finish the HW. You can always see at this overview which problems are correct, incorrect, or not started (problems correctly answered are green checked problems).

🏄 Start

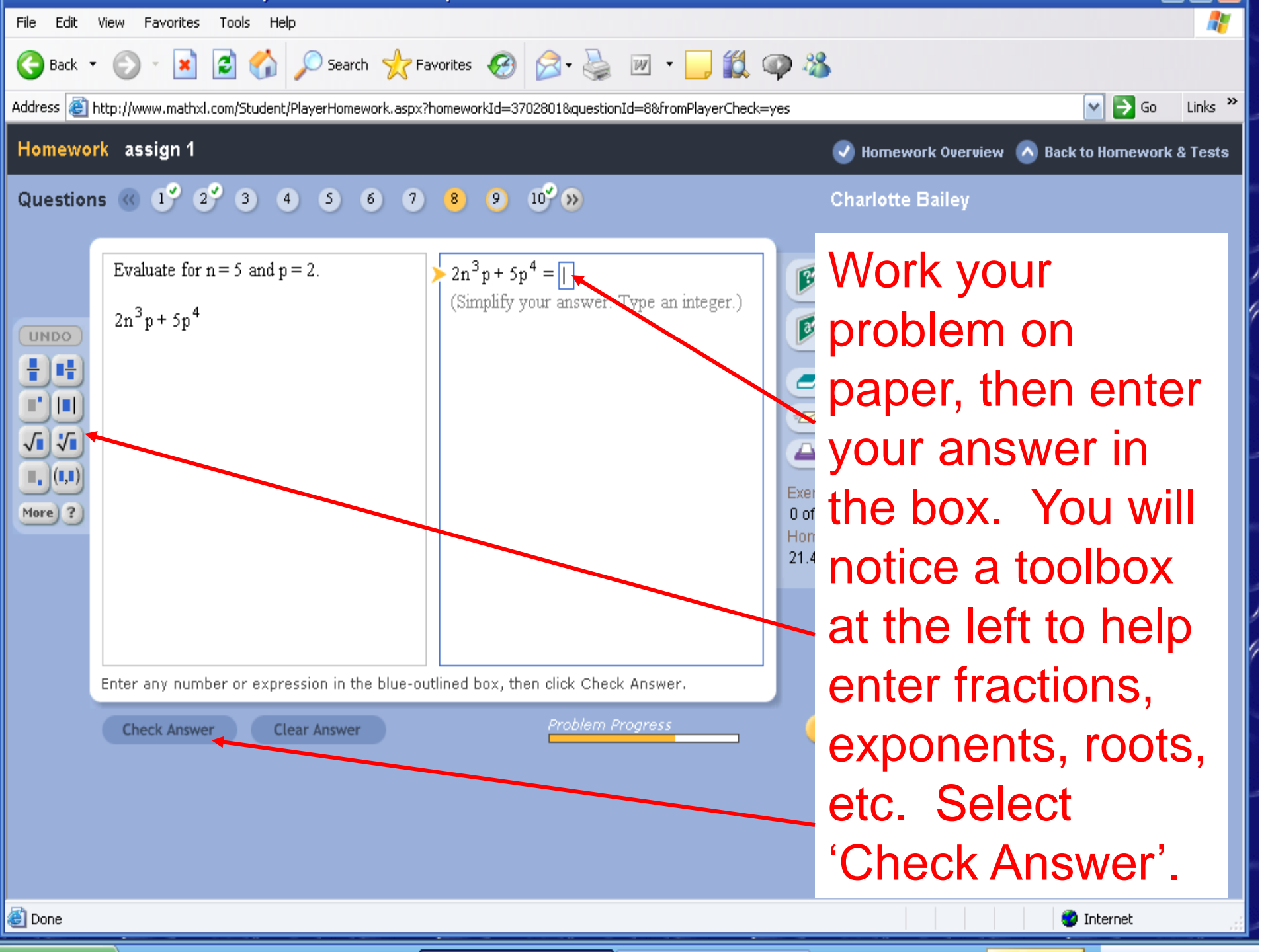

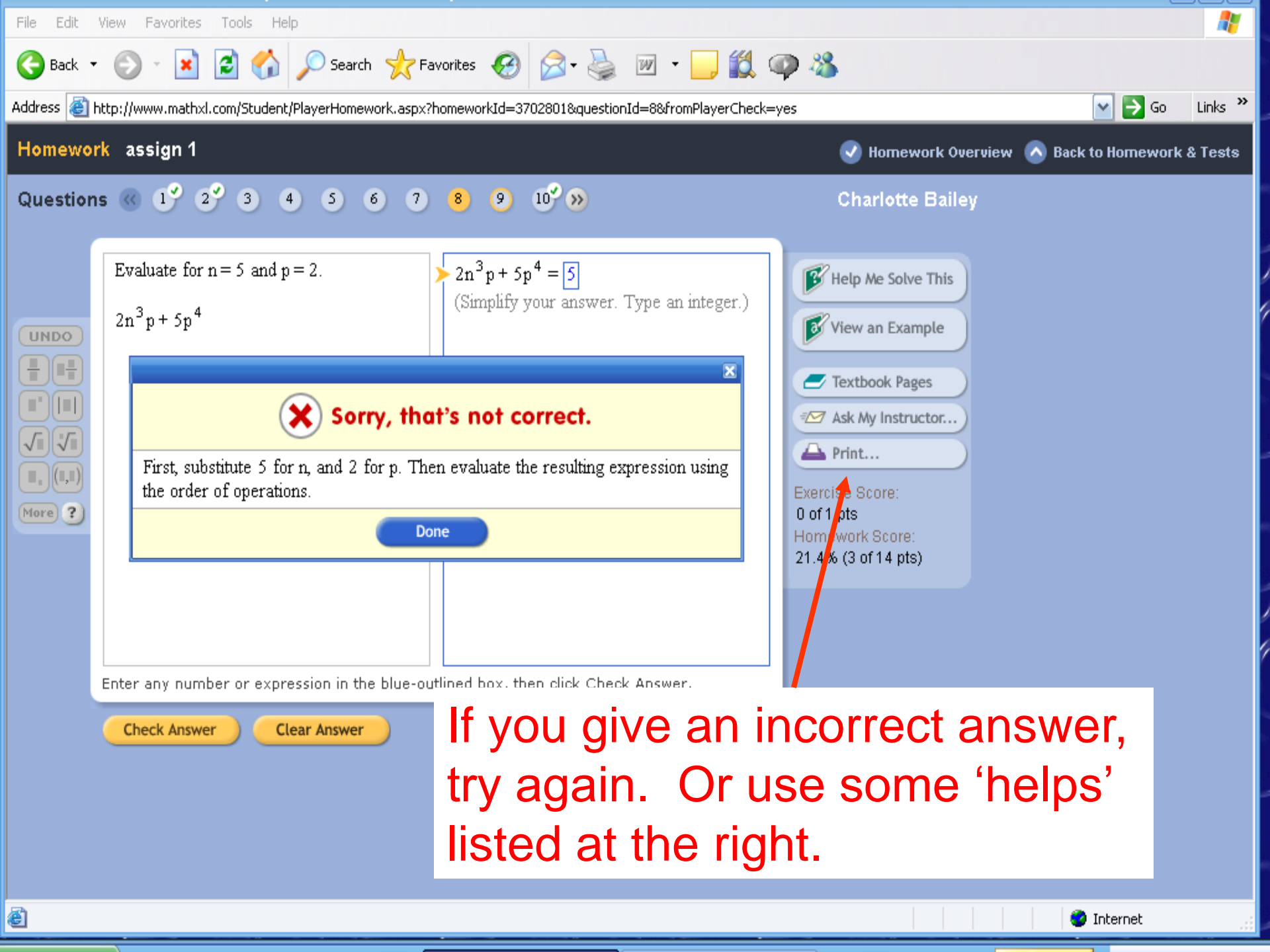

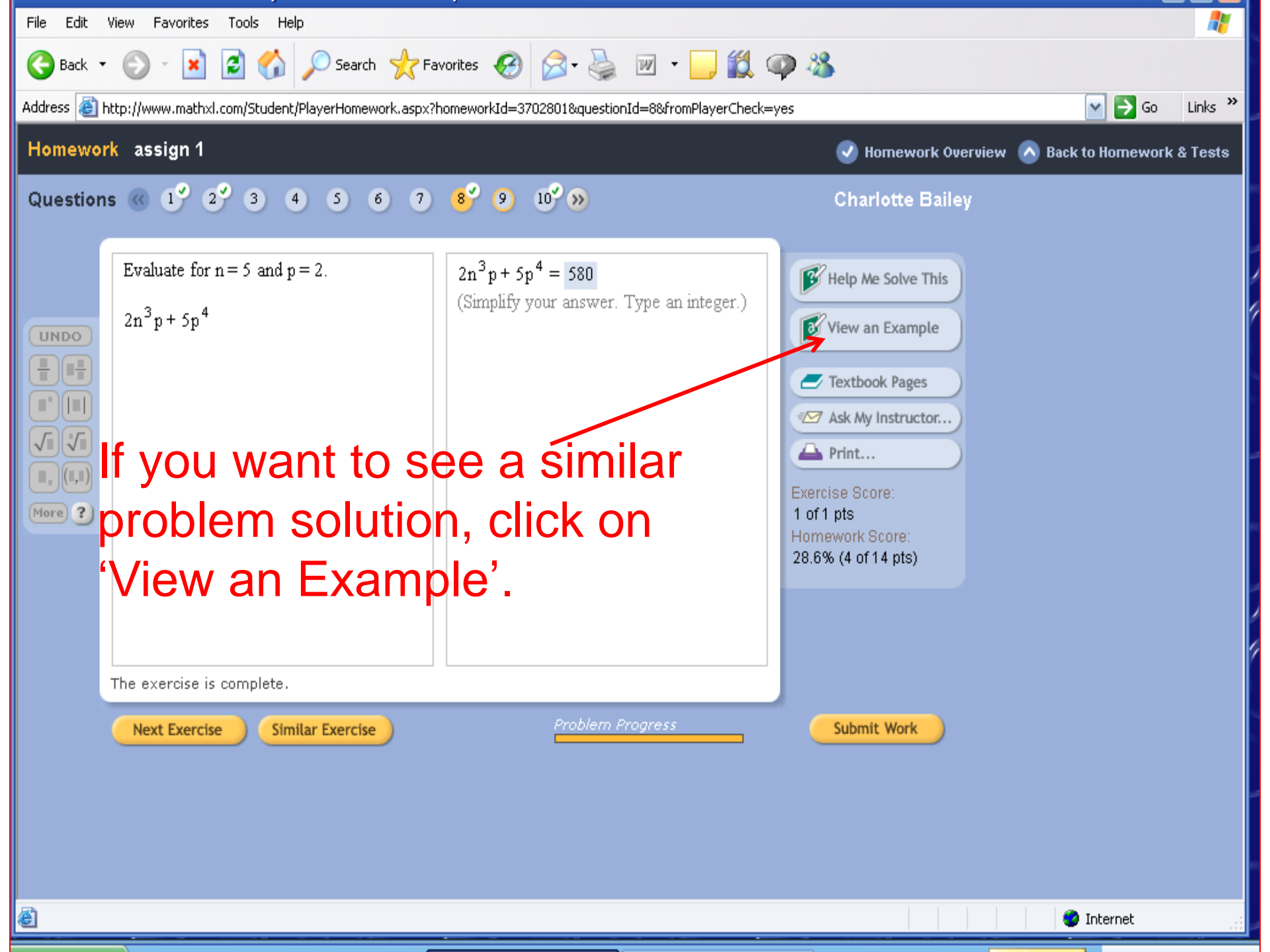

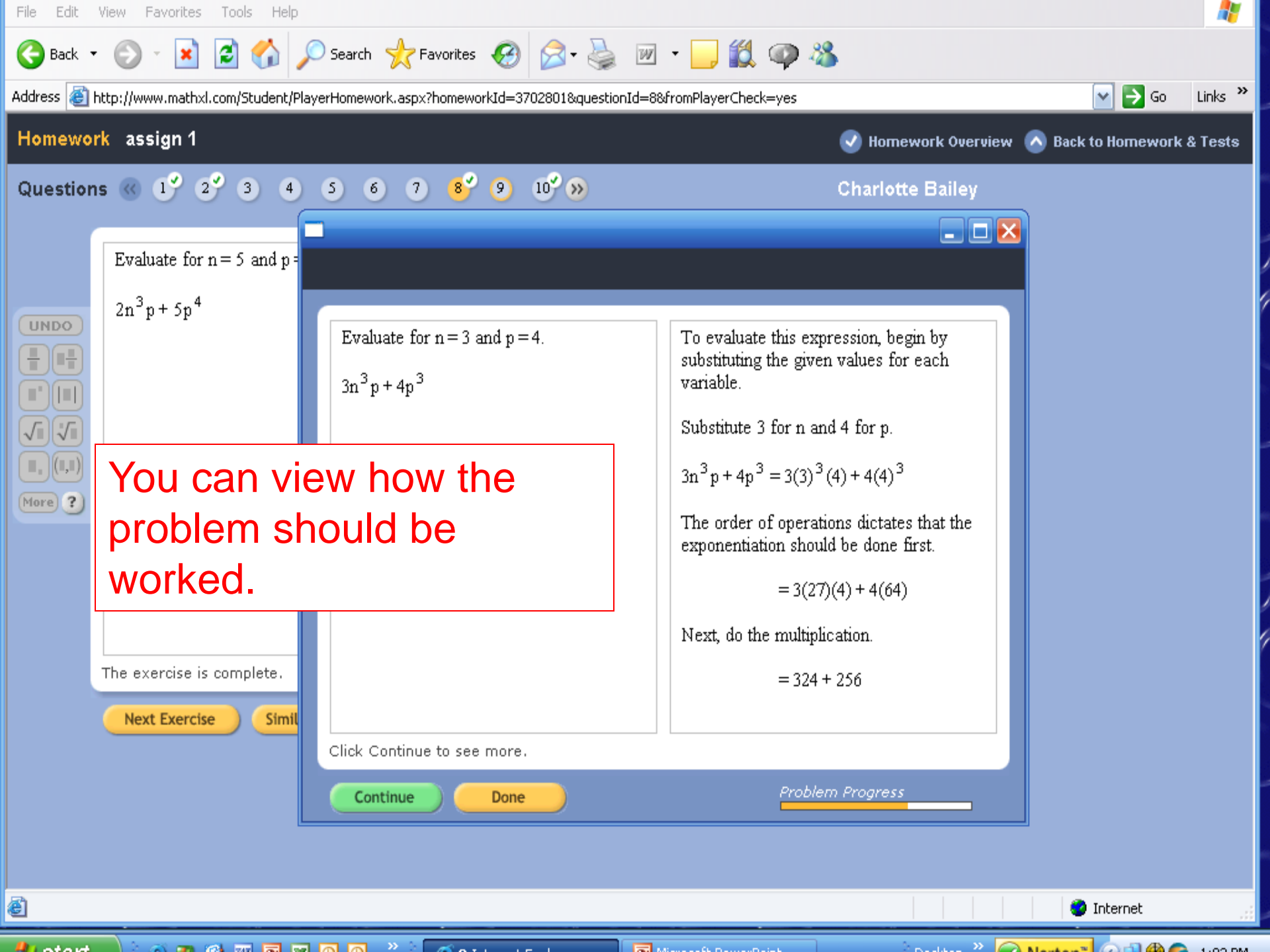

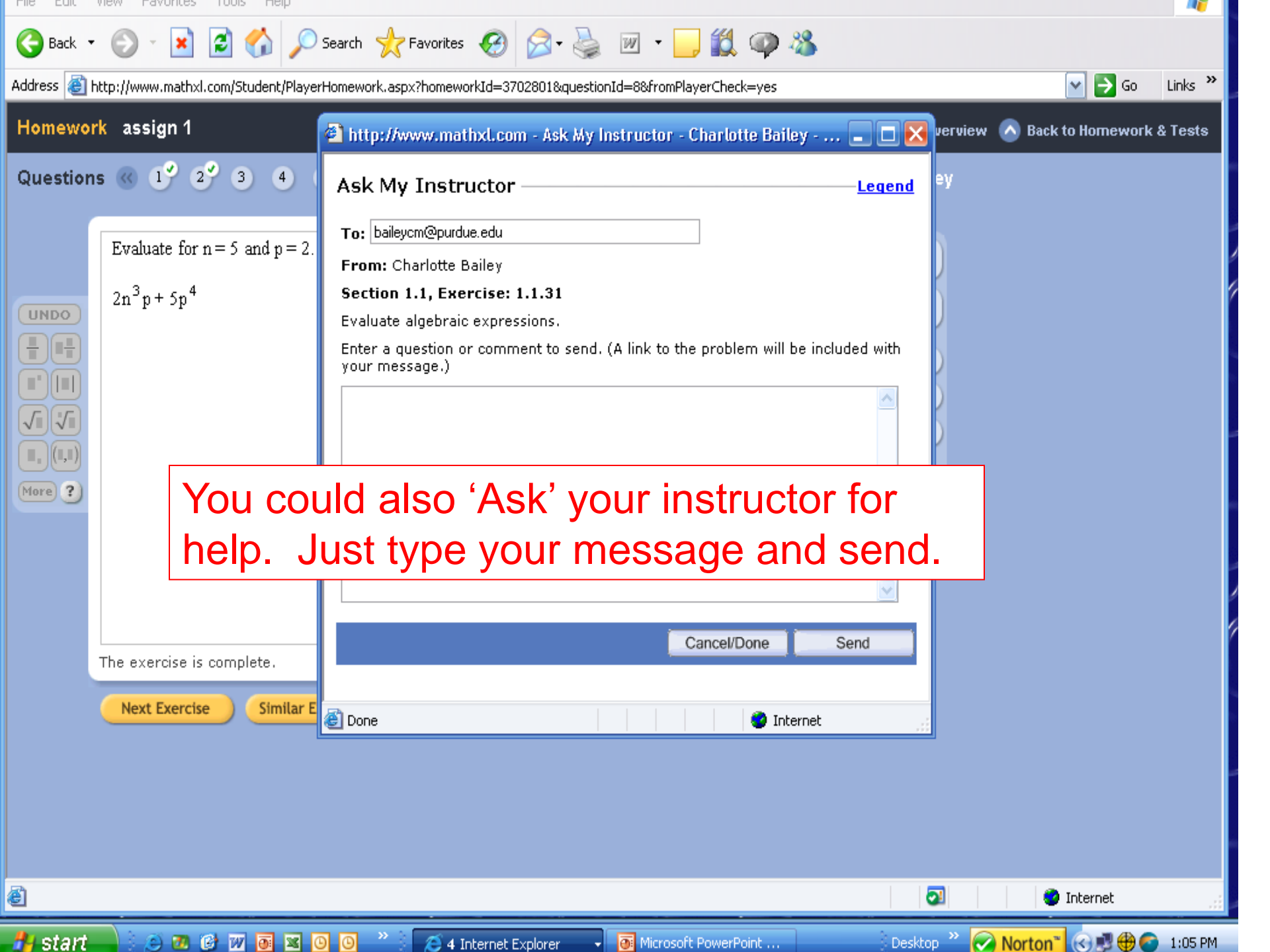

| 🖉 Do Homes                                                                                                    | vork - Charlotte Bailey - Microsoft Internet Exp     | lorer                                                                                                    |                                                                                                    | × |
|----------------------------------------------------------------------------------------------------|------------------------------------------------------|----------------------------------------------------------------------------------------------------|----------------------------------------------------------------------------------------------------|---|
| File Edit                                                                                                    | View Favorites Tools Help                            |                                                                                                    |                                                                                                    | / |
| G Back 👻                                                                                                    | 🕞 🖌 🔀 🛃 🏑 🔎 Search 🌟 Fav                             | vorites 🕢 忌 - 🌭 🗹 - 📙 🛍 🖄                                                                                                    |                                                                                                    |   |
| Address 🦉                                                                                                    | http://www.mathxl.com/Student/PlayerHomework.aspx    | ?homeworkId=4897129&questionId=8&fromPlayerCheck=                                                                                                    | ryes 🔽 🏹 Go 🛛 Links                                                                                                    | » |
| Homewor                                                                                                    | k assign 1                                           |                                                                                                    | 🥑 Homework Overview 🙆 Back to Homework & Test                                                                                                    | в |
| Question                                                                                                    | s 《 1° 2° 3° 4° 5° 6° 7                              | 9 10 »                                                                                                    | Charlotte Bailey                                                                                                    |   |
| UNDO<br>UNDO<br>UNDO | Evaluate for $n = 5$ and $p = 3$ .<br>$4n^2p + 4p^4$ | To evaluate this expression, begin by<br>substituting the given values for each<br>variable. Substitute 5 for n and 3 for p.<br>$4n^2p+4p^4 = 4(5)^2(3)+4(3)^4$<br>Next, notice there are several operations<br>involved.<br>Which do you do first?<br>$\bigcirc A.$ addition<br>$\bigcirc B.$ multiplication<br>$\bigcirc C.$ exponentiation | Image: Print of the solve This   Image: Print of the solve This   Image: Print of the solve The solve T |   |
|                                                                                                    | Click to select your answer, then click Check        | Answer.                                                                                                    |                                                                                                    |   |
|                                                                                                    | Check Answer Back to Exercise                        | Problem Progress                                                                                                    | Submit Work                                                                                                    |   |
|                                                                                                    | If you want to<br>problem, clic<br>on this link; y   | o be given a 'h<br>ck on 'Help Me<br>you need to be                                                                                                    | nint' to help you solve the<br>Solve This'. Do not rely<br>e confident regarding                                                                                                    |   |

solving the problems.

🍯 Done ಶ Start 📔 📩 🥌 O Trusted sites

🤌 ⋥ ( 🗞 🛂 🕅 8:35 AM

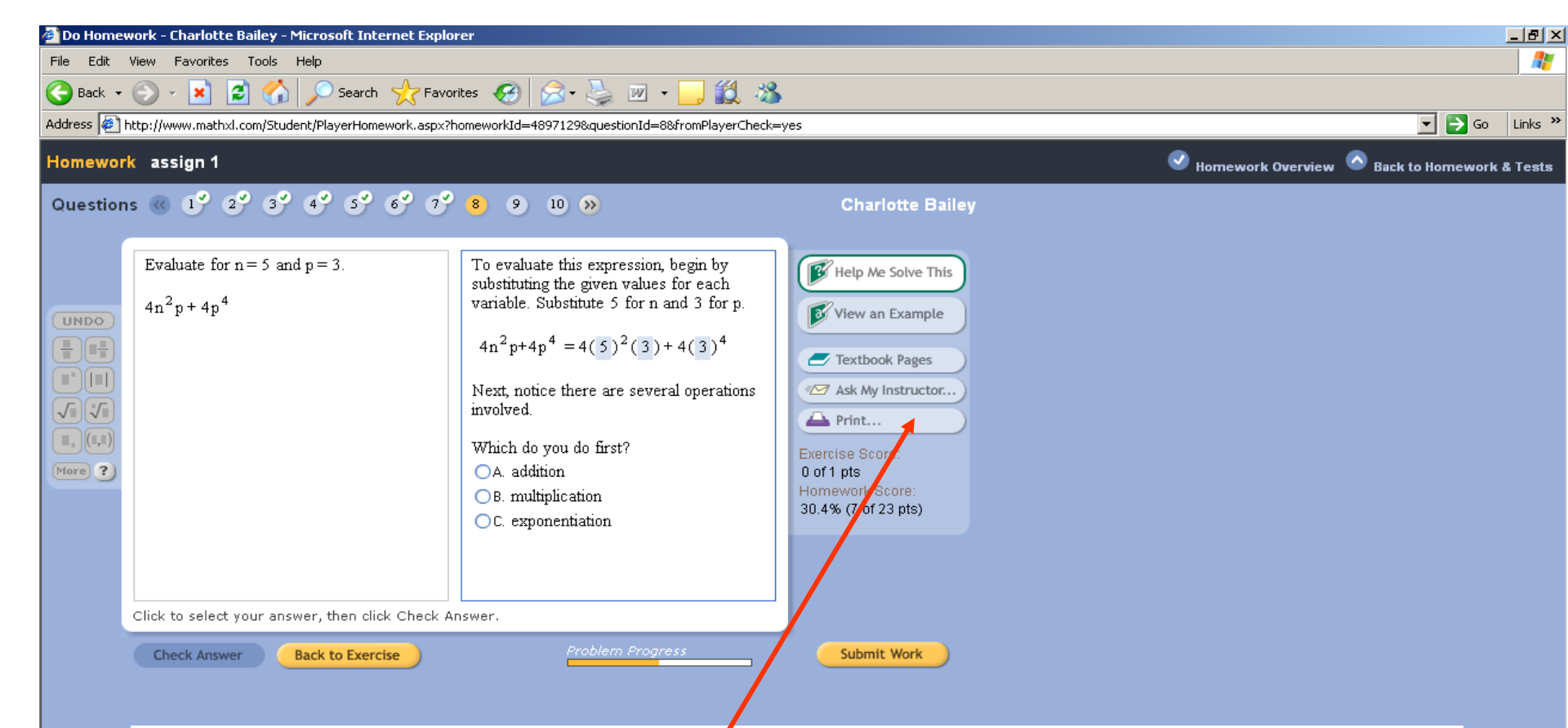

If you would like to print the problem to take to class, to the Math Help Room, or to an instructor's office nours for help; click on Print. Only that problem will be printed.

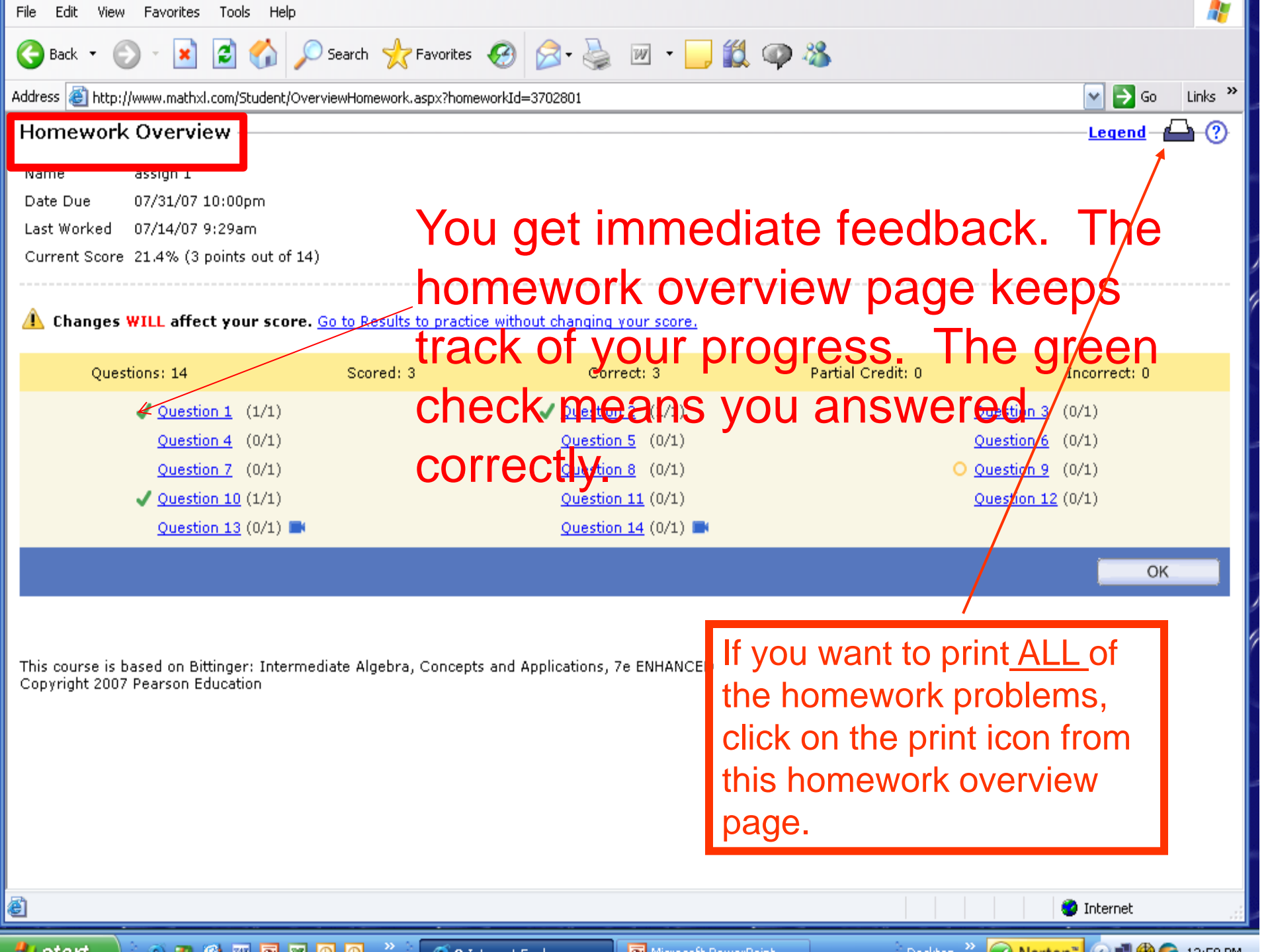

## Your OnlineTextbook

- You have a soft covered textbook. You also have an online textbook.
- From the menu: Click on Chapter Contents and select the chapter and lesson you want.
- (Or, there is a link to the textbook pages while working a homework problem.)
- There is a 'Solution Manual' available from the 'Chapter Contents' link.

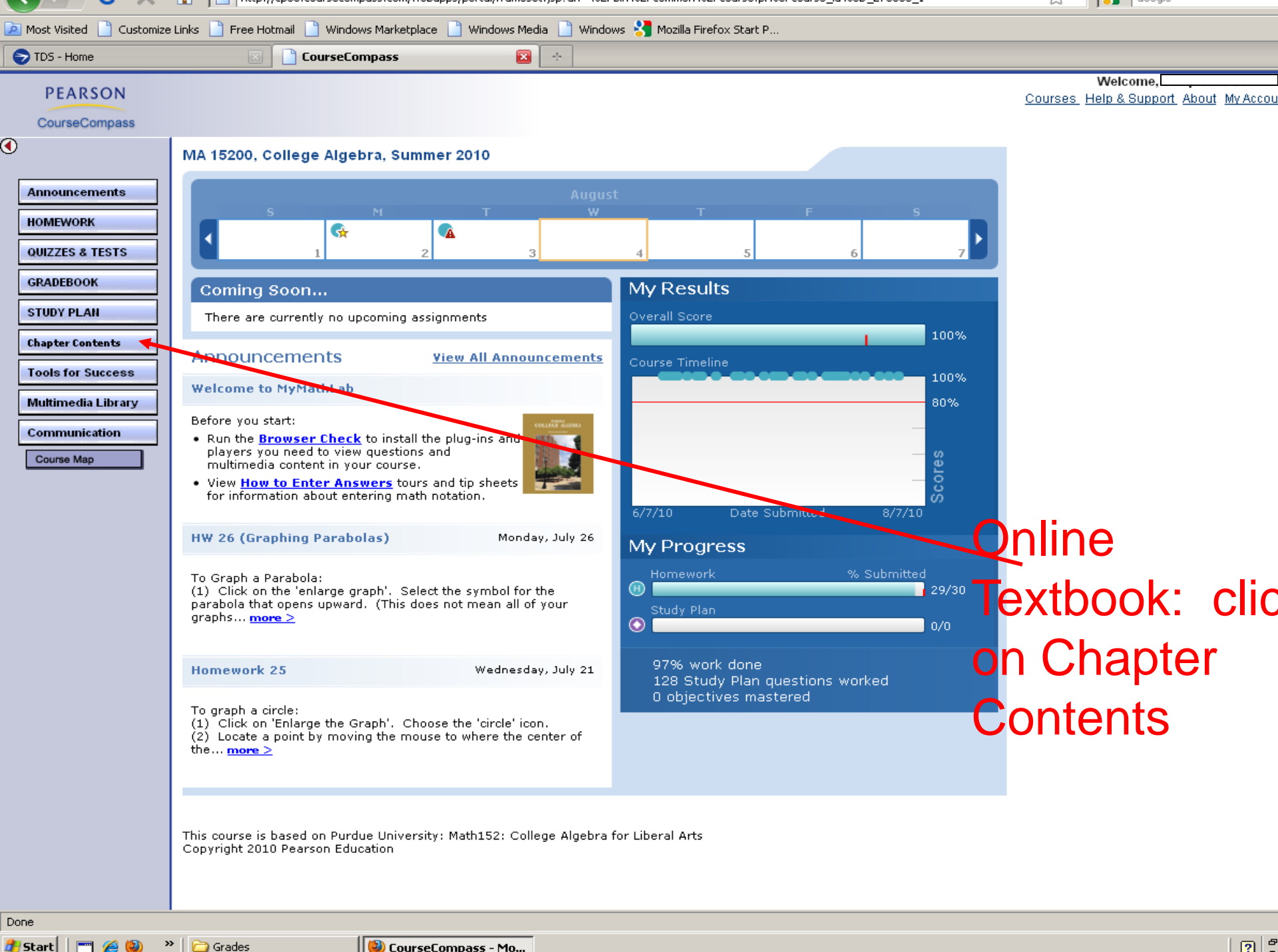

者 Start

ڬ CourseCompass - Mo...

2

You will be given an opportunity to answer some orientation questions that may help you understand more clearly how MyMathLab operates. There is also a list of other resources that you can view.

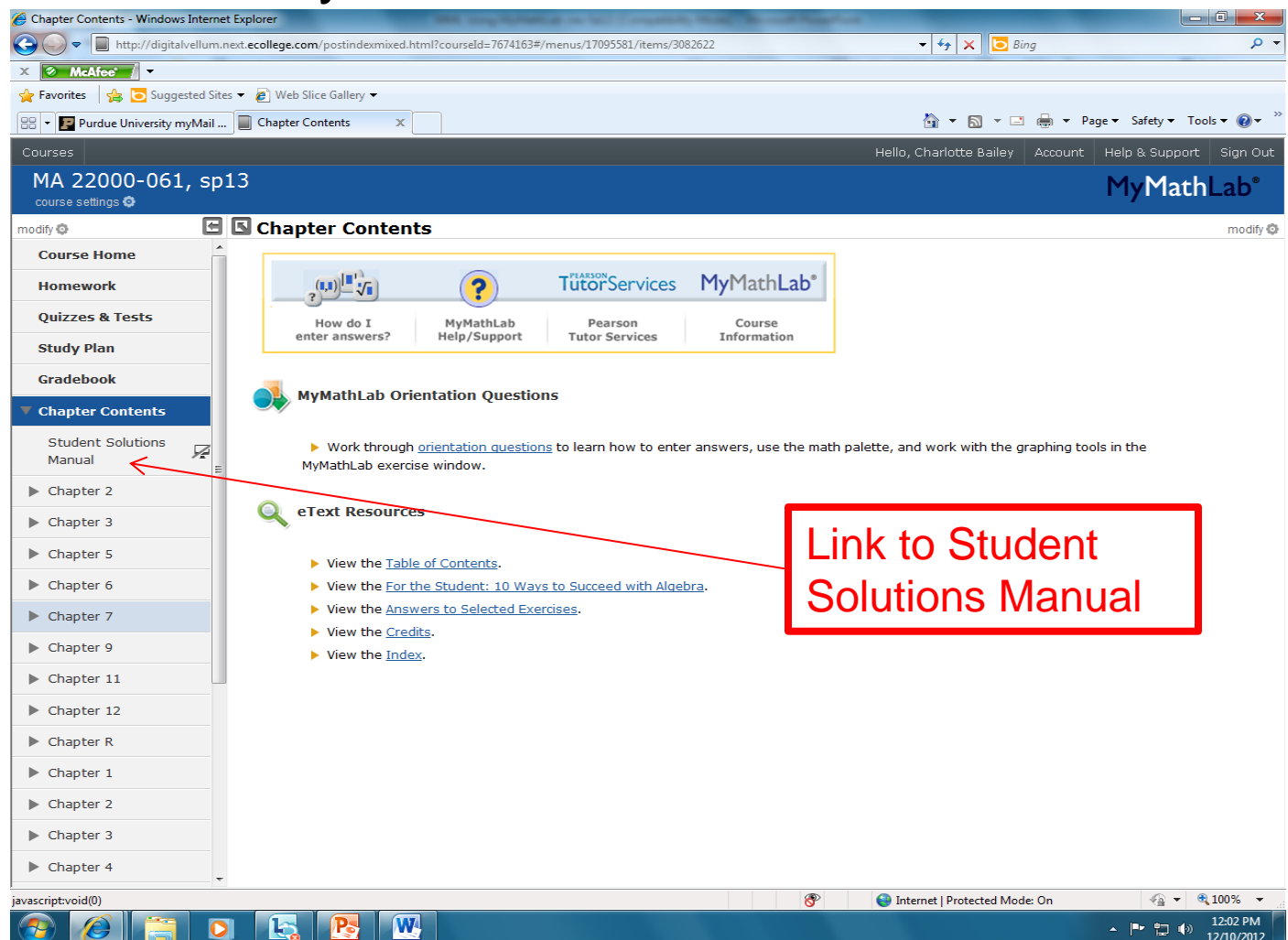

You will have a drop down menu that lists all chapters. Select the chapter of the lesson you want to view. Notice on this page, it also gives the options of going to homework, quizzes or tests, or the study plan. You can also go to the chapter summary, review exercises,

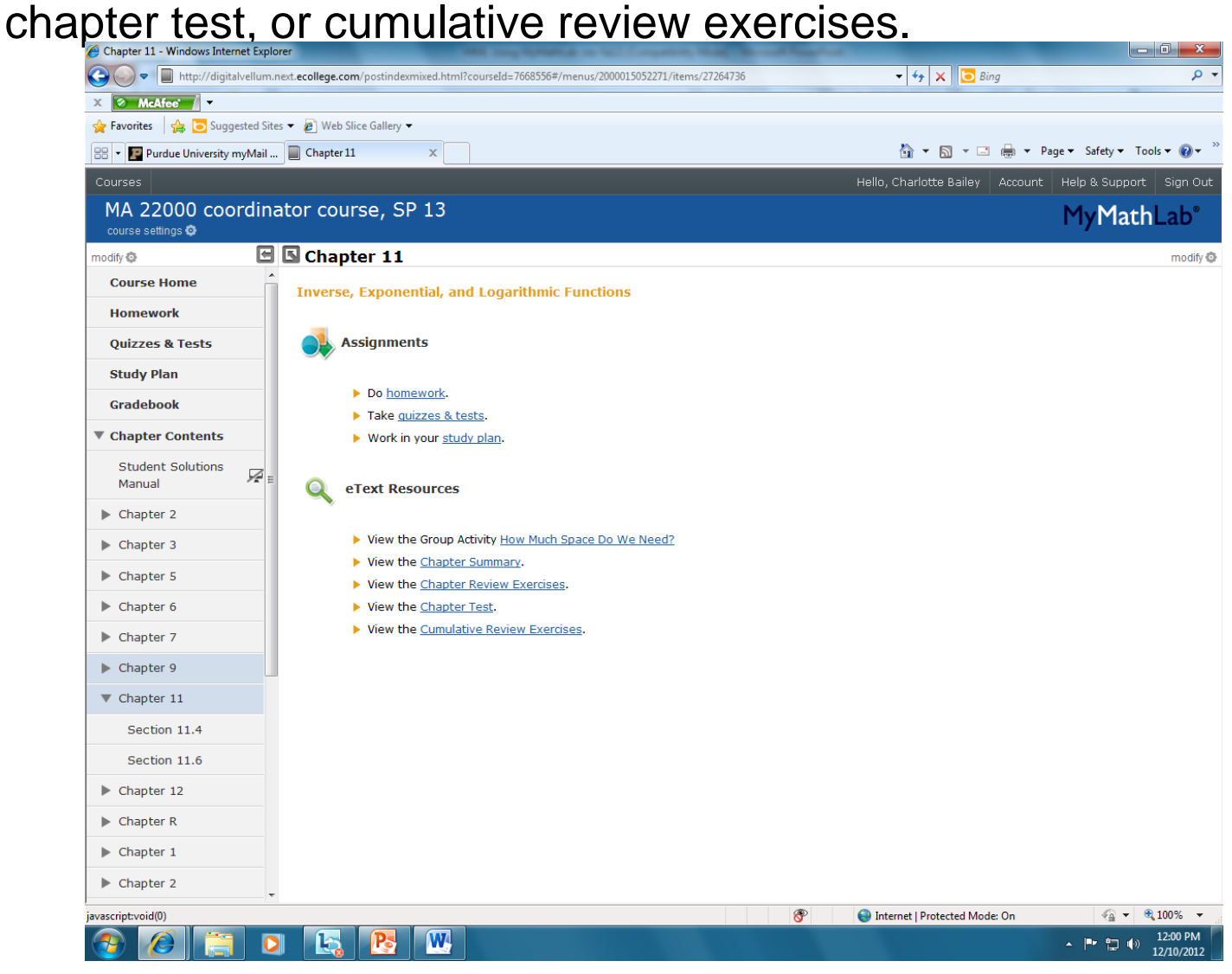

### After selecting a chapter, you will then have to select a lesson from that chapter that you wish to view. A list of topics covered in that section are listed.

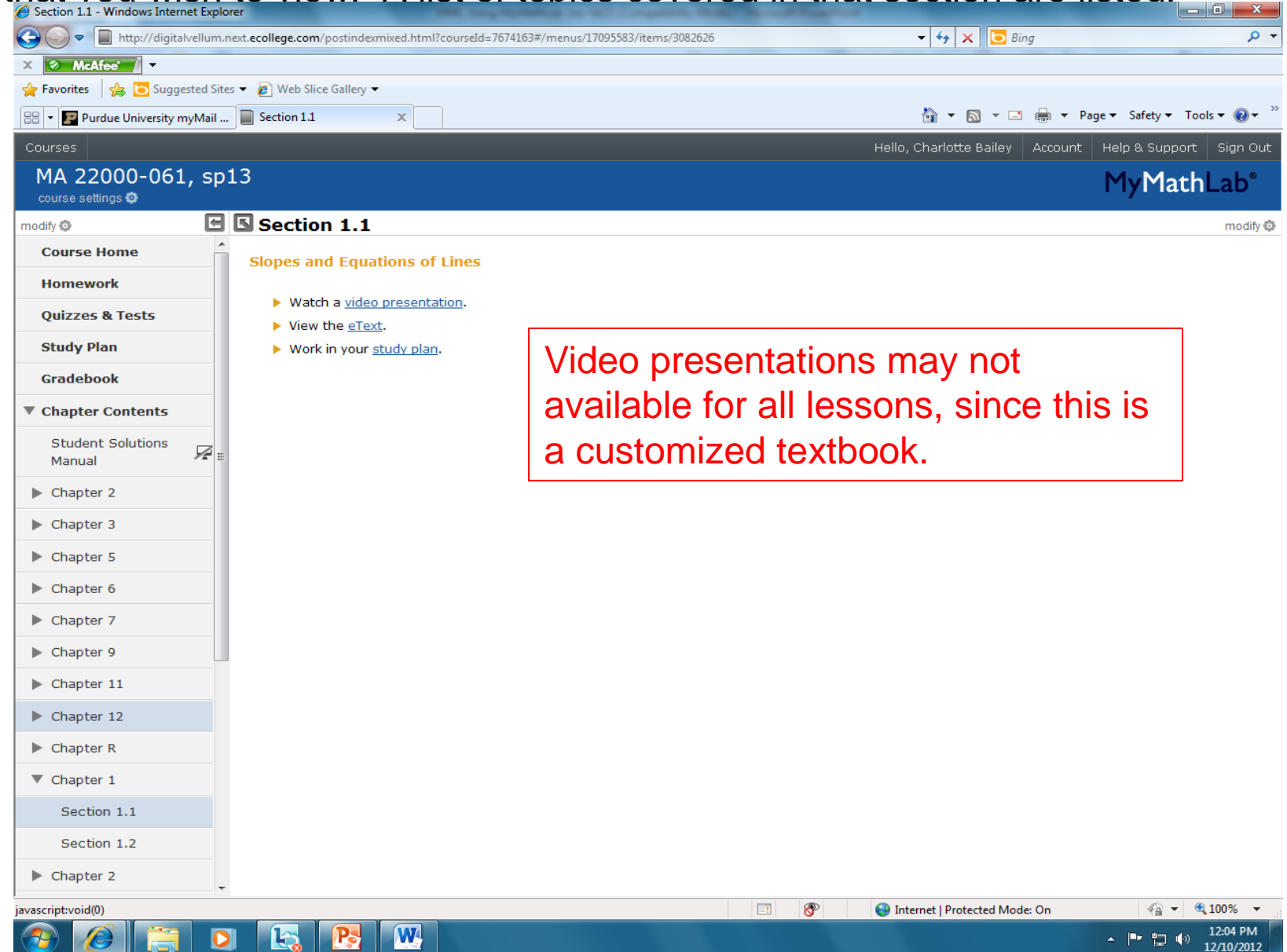

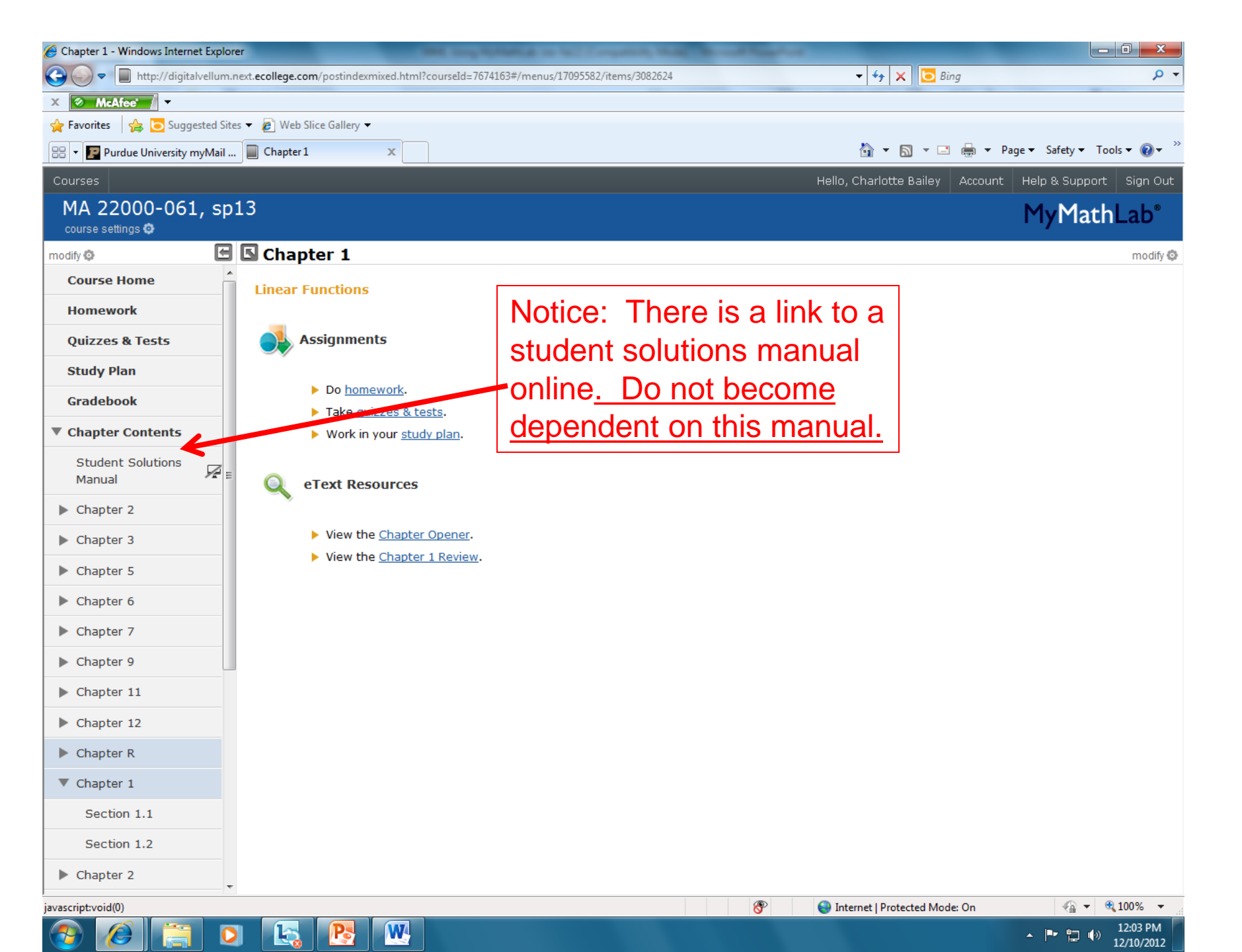

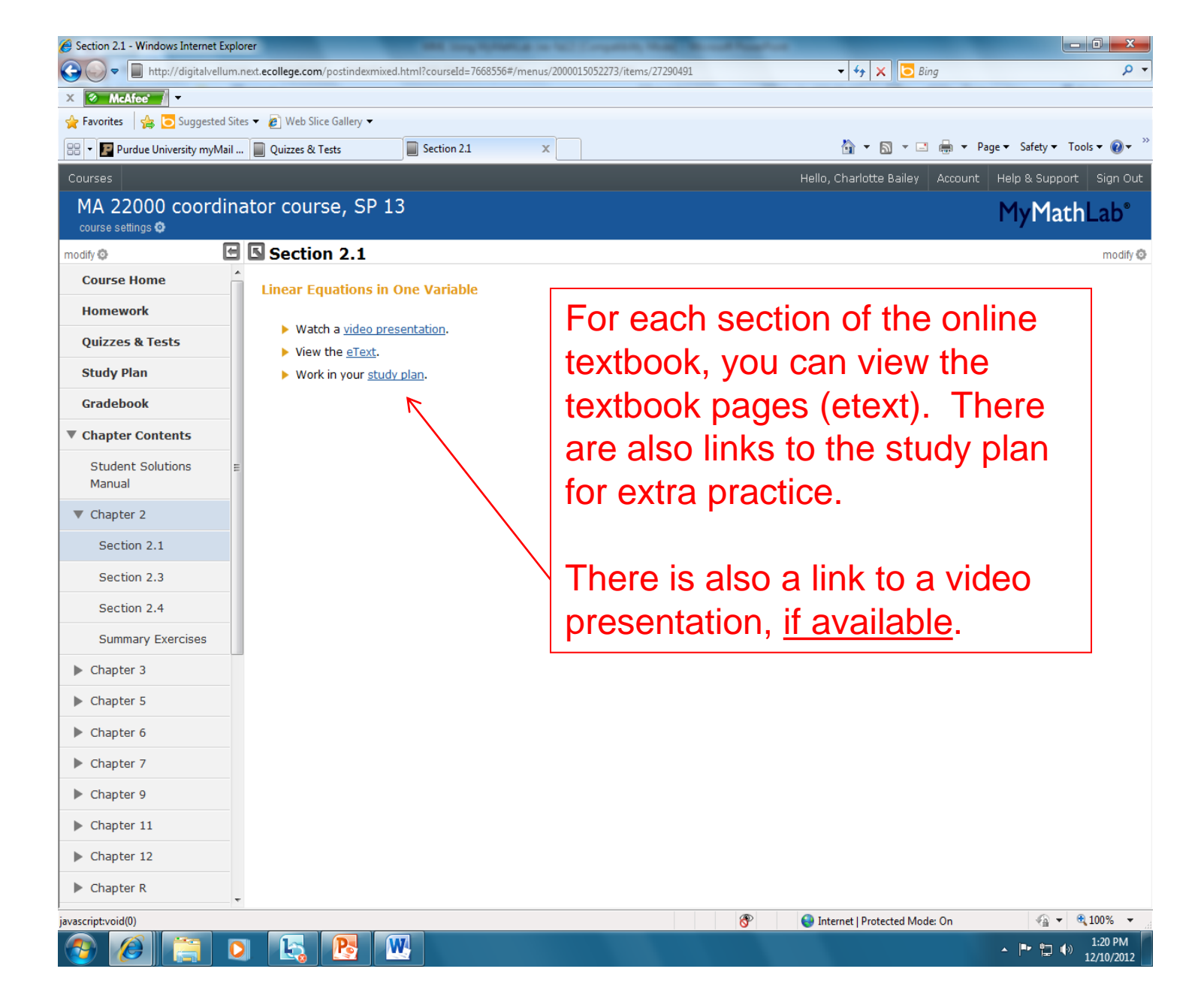

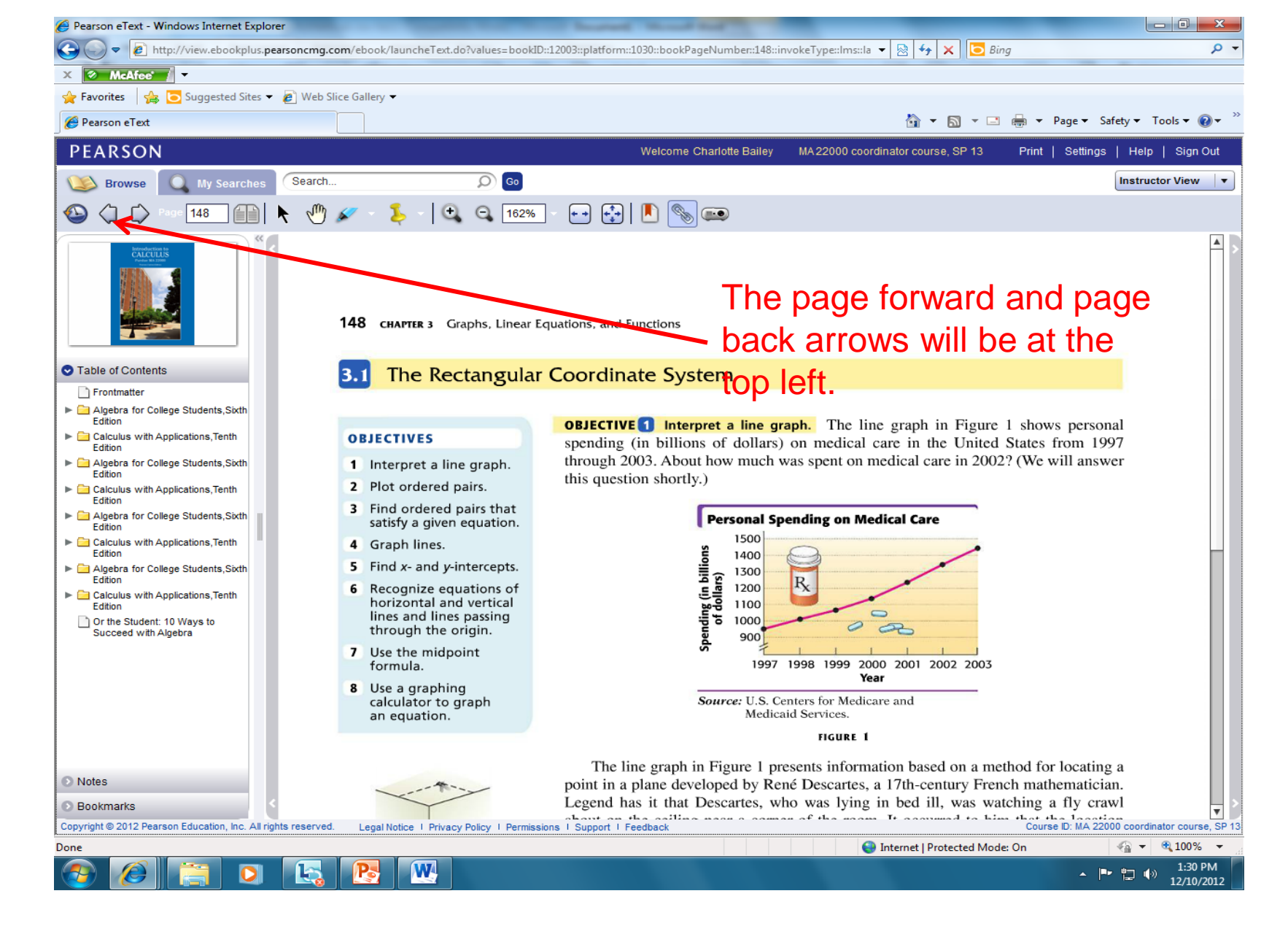

#### You can access all textbook pages from this site!!

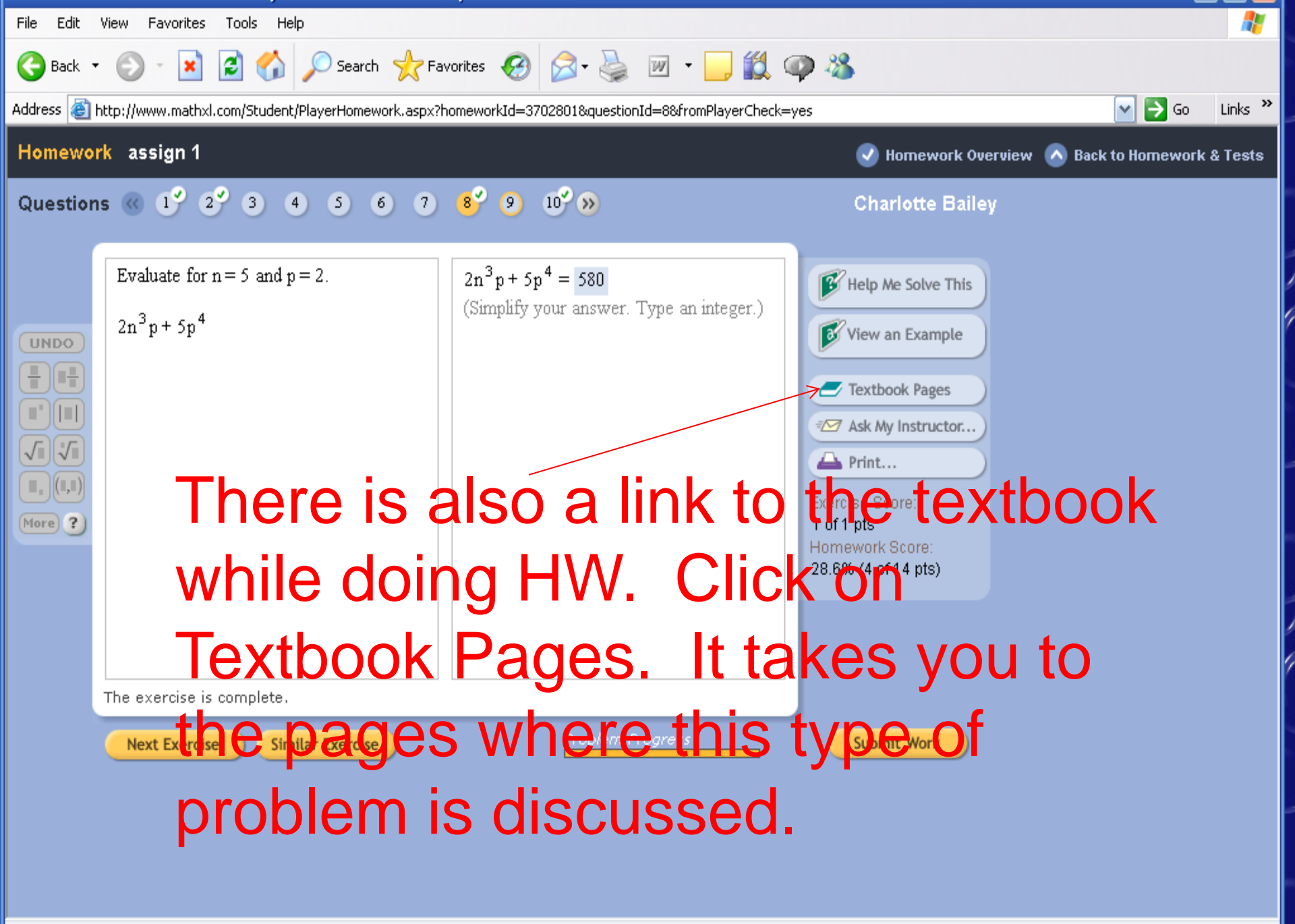

| Edit View Favorites Tools Help                                                                                                    |                                                                                                    |                                  | - 🥂     |
|----------------------------------------------------------------------------------------------------|----------------------------------------------------------------------------------------------------|----------------------------------|---------|
| Back 🔹 🐑 - 💌 📓 🚮 🔎                                                                                                    | Search 🥎 Favorites 🥝 🔗 - 嫨 📨 - 📙 饌 🐢 🖄                                                             |                                  |         |
| ress 🙋 http://www.mathxl.com/Student/DoAs                                                                                             | signments.aspx?refer=http%3a%2f%2fcp01.coursecompass.com%2fbin%2fcommon%2ftoc.pl%3fcourse_id%3d_38 | 86377_1% 💌 ラ Go                  | Links » |
| omework and Tests: Quizzes                                                                                                    | s & Tests                                                                                          | ► <u>Course Cale</u><br>Legend ← | ndar ^  |
| Show All Homework Quizzes & Tests                                                                                                    | From the home page of MyMath                                                                       | nLab                             |         |
| ur instructor has not created any quizzes<br>View Sample Tests below (if available)<br>Do practice exercises in the <b>Study Plac</b> | there is a link to quizzes & tests                                                                 | . There                          | Ē       |
| Imple Tests<br>Imple tests can be taken for practice or t                                                                             | are 2 tests for every chapter. The                                                                 | nis can                          |         |
| ample Tests                                                                                                    | be used to indicate how well you                                                                   | L .                              |         |
| Chapter 1-A                                                                                                    | understand the material in that o                                                                  | chapter.                         |         |
| Chapter 1-B                                                                                                    | (They are not scored as a grade                                                                    | e.)                              |         |
| Chapter 2-A                                                                                                    |                                                                                                    | U OT ∞                           |         |
| Chapter 2-B                                                                                                    |                                                                                                    | 0 of ∞                           |         |
| Chapter 3-A                                                                                                    |                                                                                                    | 0 of ∞                           |         |
| Chapter 3-B                                                                                                    |                                                                                                    | 0 of ∞                           |         |
| Chapter 4-A                                                                                                    |                                                                                                    | 0 of ∞                           |         |
| Chapter 4-B                                                                                                    |                                                                                                    | 0 of ∞                           |         |
| Chapter 5-A                                                                                                    |                                                                                                    | 0 of∞                            | ×       |
| 20ne                                                                                                    |                                                                                                    | 💙 Internet                       |         |

|       | • •                                                                                                    |        |               |
|-------|----------------------------------------------------------------------------------------------------|--------|---------------|
| File  | Edit View Favorites Tools Help                                                                                                    |        |               |
| 0     | ) Back 🔹 🕥 🕤 📓 🏠 🔎 Search 🤺 Favorites 🤣 🔗 - چ 📨 - 🗾 🏭 📪 🖏                                                                         |        |               |
| Addre | ess 🗃 http://www.mathxl.com/Student/PlayerTest.aspx?testId=742823                                                                 | 💌 🄁 Go | Links »       |
| Ar-   | e you ready to start?                                                                                                    |        | <u>Legend</u> |
| R     | teminders                                                                                                    |        |               |
| #     | You have started this test 0 of unlimited times.                                                                                  |        |               |
| 1     | ? View a tutorial on how to enter your answers before starting.                                                                   |        |               |
| 01    | nce you have started, do not click the "Back" or "Refresh" buttons on your browser. Use the assignment window navigation instead. |        |               |

|                                | Cancel I am rea            |
|--------------------------------|----------------------------|
|                                |                            |
|                                |                            |
| Click on 'I am ready to start' | when trying a test. You    |
| may take a practice test an u  | Inlimited number of times. |
| These 'tests' do not count as  | <u>a grade</u> .           |

# Study Plan

- The study plan allows you to <u>practice more</u> problems.
- Any problems completed in the study plan will <u>not</u> score toward your grade.
- You can use the study plan to determine what objectives you have not achieved and show you what you need to study.

| 🕙 Study Plan - Charlotte Bailey - Mozilla Firefox                                                                                               |         |                |                       |                    |
|----------------------------------------------------------------------------------------------------|---------|----------------|-----------------------|--------------------|
| Eile Edit View History Bookmarks Iools Help                                                                                                    |         |                |                       |                    |
| 🔍 💽 🗸 🏠 🔣 http://www.mathxl.com/Student/StudyPlan.aspx?refer=http%3a%2f%2fcp01.coursecompass.com%2fbin%2fcommon%2ftoc.pl%3fcourse_id%3d_507     | े 🔂 🔹 🚼 | • Google       |                       | P                  |
| 🙍 Most Visited 📋 Customize Links 📋 Free Hotmail 📋 Windows Marketplace 📋 Windows Media 📄 Windows 🔧 Mozilla Firefox Start P                       |         |                |                       |                    |
| 🗋 CourseCompass 🛛 🔀 Study Plan - Charlotte Bailey 🛛 🖄                                                                                           |         |                |                       | -                  |
|                                                                                                    |         |                | ► <u>Cour</u>         | <u>se Calendar</u> |
| Study Plan                                                                                                    |         |                | Leger                 | <u>10 🖵 ()</u>     |
| Click a chapter below to start practicing, or follow these steps to create a personalized study plan.                                           |         |                |                       |                    |
| <ol> <li>Take a <u>sample test</u> or an <u>assigned test or quiz</u>. Then return to this page.</li> </ol>                                     |         |                |                       |                    |
| (2) Practice the questions in the topics you need to study ( $ ot\!\!\!\!\!\!\!\!\!\!\!\!\!\!\!\!\!\!\!\!\!\!\!\!\!\!\!\!\!\!\!\!\!\!\!\!$      |         |                |                       |                    |
| ③ When you have answered all questions correctly (参), take another <u>sample test</u> or an <u>assigned test or quiz</u> to prove mastery (��). |         |                | ► <u>L</u>            | <u>earn More</u>   |
|                                                                                                    |         |                |                       |                    |
| Show All 🖉 Show What I Need to Study                                                                                                    |         | 🔶 <u>Jum</u> r | <u>) to where I v</u> | <u>iorked last</u> |
| Book Contents for All Topics                                                                                                    | Correct | Worked         | Questions             | Time<br>Spent      |
| Ch O: Orientation Questions for Students                                                                                                    |         |                | 8                     |                    |
| Ch 1: Algebra and Problem Solving                                                                                                    |         |                | 278                   |                    |
| Ch 2: Graphs, Functions, and Linear Equations                                                                                                   |         |                | 192                   |                    |
| Ch 3: Systems of Equations and Problem Solving                                                                                                  |         |                | 71                    |                    |
| Ch 4: Inequalities and Problem Solving                                                                                                    |         |                | 70                    |                    |
| Ch 5: Polynomials and Polynomial Functions                                                                                                    |         |                | 246                   |                    |
| Ch 6: Rational Expressions, Equations, and Functions                                                                                            |         |                | 121                   |                    |
| Ch 7: Exponents and Radicals                                                                                                    |         |                | 187                   |                    |
| Ch 8: Quadratic Functions and Equations                                                                                                    |         |                | 29                    |                    |
| Total: All Chapters                                                                                                    | 0       | 0              | 1202                  |                    |
| b. Show require that evented this study also                                                                                                    |         |                |                       |                    |
| Vou can soloct a c                                                                                                    | har     | tor            |                       |                    |
| This course is based on Bittinger: Intermediate Algebra, Concepts and Applications, Ze                                                          | iiap    |                | •                     |                    |
| Copyright 2009 Pearson Education                                                                                                    |         |                |                       |                    |
|                                                                                                    |         |                |                       |                    |
|                                                                                                    |         |                |                       |                    |
|                                                                                                    |         |                |                       |                    |
|                                                                                                    |         |                |                       |                    |
|                                                                                                    |         |                |                       |                    |
|                                                                                                    |         |                |                       |                    |
|                                                                                                    |         |                |                       |                    |
|                                                                                                    |         |                |                       |                    |
| javascript:doPostBack('ctl00\$MasterContent\$FilterOptions\$ImageGeneratorChild2',")                                                            |         |                |                       | /                  |
| 🏄 Start 🛛 🦳 🏀 🥹 👋 🔯 CourseCompass (rev sp1 🔯 Presentation3 🛛 🕲 Study Plan - Charlott                                                            |         |                | 27                    | 🚺 12:02 PM         |

| 🕙 Study Plan - Charlotte Bailey - Mozilla Firefox                                                                               |            |         |          |               |                  |
|----------------------------------------------------------------------------------------------------|------------|---------|----------|---------------|------------------|
| <u>Fi</u> le <u>E</u> dit <u>V</u> iew Hi <u>s</u> tory <u>B</u> ookmarks <u>T</u> ools <u>H</u> elp                            |            |         |          |               |                  |
| 🕐 💽 🗸 🏠 http://www.mathxl.com/Student/StudyPlan.aspx?refer=http%3a%2f%2fcp01.coursecompass.com%2fbin%2fcommon%2ftoc.pl%3fcourse | _id%3d_507 | ☆ • 😵   | • Google |               | P                |
| 🙍 Most Visited 📋 Customize Links 📋 Free Hotmail 📋 Windows Marketplace 📄 Windows Media 📄 Windows 🔧 Mozilla Firefox Start P       |            |         |          |               |                  |
| 📄 CourseCompass 📧 🚺 Study Plan - Charlotte Bailey 😰 🐟                                                                           |            |         |          |               | -                |
|                                                                                                    |            |         |          | ► <u>Cour</u> | se Calendar      |
| Study Plan                                                                                                    |            |         |          | Lege          | nd 📥 🕐           |
| Click a chapter below to start practicing, or follow these steps to create a personalized study plan.                           |            |         |          |               |                  |
| (1) Take a <u>sample test</u> or an <u>assigned test or quiz</u> . Then return to this page.                                    |            |         |          |               |                  |
| $\bigcirc$ Practice the questions in the tonics you need to study ( $\bigcirc$ ).                                               |            |         |          |               |                  |
|                                                                                                    |            |         |          |               | M                |
|                                                                                                    |            |         |          | P <u>L</u>    | earn <u>Mure</u> |
| Show All 🤌 Show What I Need to Study                                                                                            |            |         | 🔶 Jump   | to where I v  | vorked last      |
| Book Contents for All Topics                                                                                                    |            | Correct | Worked   | Questions     | Time<br>Spent    |
| Ch O: Orientation Questions for Students                                                                                        |            |         |          | 8             |                  |
| Ch 1: Algebra and Problem Solving                                                                                               | <i>(</i>   |         |          | 278           |                  |
| 😌 <u>1.1 Some Basics of Algebra</u>                                                                                             | <i>(</i>   |         |          | 18            |                  |
| C <u>1.2 Operations and Properties of Real Numbers</u>                                                                          | <i>(</i>   |         |          | 49            |                  |
| Constrained and a series A Grop down menu will                                                                                  | <i>(</i>   |         |          | 18            |                  |
| C 1.4 Introduction to Problem Solving                                                                                           | <i></i>    |         |          | 9             |                  |
| then let vou select a                                                                                                    | <i></i>    |         |          | 29            |                  |
| C <u>1.6 Properties of Exponents</u>                                                                                            | <i></i>    |         |          | 39            |                  |
| esson                                                                                                    | <i>(</i>   |         |          | 21            |                  |
| Ch 2: Graphs, Functions, and Linear Equations                                                                                   |            |         |          | 192           |                  |
| Ch 3: Systems of Equations and Problem Solving                                                                                  |            |         |          | 71            |                  |
| Ch 4: Inequalities and Problem Solving                                                                                          |            |         |          | 70            |                  |
| Ch 5: Polynomials and Polynomial Functions                                                                                      |            |         |          | 246           |                  |
| Ch 6: Rational Expressions, Equations, and Functions                                                                            |            |         |          | 121           |                  |
| Ch 7: Exponents and Radicals                                                                                                    |            |         |          | 187           |                  |
| Ch 8: Quadratic Functions and Equations                                                                                         |            |         |          | 29            |                  |
| Total: All Chapters                                                                                                    |            | 0       | 0        | 1202          |                  |

Show results that created this study plan

This course is based on Bittinger: Intermediate Algebra, Concepts and Applications, 7e Copyright 2009 Pearson Education

| 🕹 Study Plan Overview - Charlotte Bailey - Mozilla I                                  | Firefox                                         |                                       |                                              |                   |
|---------------------------------------------------------------------------------------|-------------------------------------------------|---------------------------------------|----------------------------------------------|-------------------|
| <u>Eile E</u> dit <u>V</u> iew History <u>B</u> ookmarks <u>T</u> ools <u>H</u> elp   |                                                 |                                       |                                              |                   |
| 🔇 💽 - C 🗙 🏠 🚺 http://www.m                                                            | athxl.com/Student/Overview.aspx?chapterId=18sIo | d=5&objectiveId=-1&back=/Student/Stud | yPlan.aspx%3FchapterId%3D1%26sId%3D5 🏠 🔹 🔀 - | Google 🔎          |
| 🔎 Most Visited 📄 Customize Links 📄 Free Hotmail 📗                                     | 🗋 Windows Marketplace 📄 Windows Media 📄 V       | Vindows 🔧 Mozilla Firefox Start P     |                                              |                   |
| CourseCompass 🖂 🥂 St                                                                  | udy Plan Overview - Charlotte 🔯 📑               |                                       |                                              |                   |
| Study Plan Overview                                                                   |                                                 |                                       |                                              | Legend 📥 🕐        |
| CHAPTER 1: Algebra and Problem Solving                                                |                                                 |                                       | Prove Masters                                | L                 |
| Section 1.5: Formulas, Models, and Geometry                                           |                                                 |                                       | Take a sample t<br>assigned test or          | est or an<br>quiz |
| Show All 🤌 Show What I Need to Study                                                  |                                                 |                                       | 🗎 <u>Watch sect</u>                          | <u>ion video</u>  |
| All Objectives I need to study                                                        | ¥                                               |                                       |                                              |                   |
| Time Spent:                                                                           | Total: 29                                       | Scored: 0                             | Correct: 0                                   | Incorrect: 0      |
| 🔗 Question 1.5.9 🛛 🆚                                                                  | A Question 1.5.11                               | 0                                     | 🤌 Question 1.5.13 🏟                          |                   |
| 🤌 Question 1.5.15 🜑 🥅                                                                 | Augulation 1.5.17                               | Ħ                                     | Augulation 1.5.19                            |                   |
| 🔗 Question 1.5.21                                                                     | Augulation 1.5.23                               |                                       | 🔗 Question 1.5.25                            |                   |
| 🔗 Question 1.5.27                                                                     | Augulation 1.5.29                               | <b>©</b>                              | 🔗 Question 1.5.31                            |                   |
| 🔗 Question 1.5.33                                                                     | Augulation 1.5.35 (2010)                        |                                       | 🔗 Question 1.5.37                            |                   |
| 🔗 Question 1.5.39                                                                     | Augulation 1.5.41 🖉                             |                                       | 🤌 Question 1.5.43 🌑                          |                   |
| 🔗 Question 1.5.45 🏟                                                                   | 🔗 Question 1.5.47                               |                                       | 🔗 Question 1.5.49                            |                   |
| 🔗 Question 1.5.51                                                                     | 🔗 Question 1.5.53                               | Ħ                                     | 🔗 Question 1.5.55                            |                   |
| 🔗 Question 1.5.57                                                                     | 🔗 Question 1.5.59                               |                                       | 🔗 <u>Question 1.5.61</u>                     |                   |
| Cuestion 1.5.63                                                                       | 🔶 Question 1.5.65                               |                                       |                                              |                   |
|                                                                                       |                                                 |                                       |                                              | ОК                |
|                                                                                       |                                                 |                                       |                                              |                   |
|                                                                                       |                                                 |                                       |                                              |                   |
| This course is based on Bittinger: Intermediate A<br>Converget 2009 Rearson Education | lgebra, Concepts and Applications, 7e           |                                       |                                              |                   |
|                                                                                       |                                                 |                                       |                                              | found             |
| <u>The problems</u>                                                                   | s are numbered                                  | correspond                            | <u>ing to the numbers</u>                    | <u>s Iouna</u>    |
| in the texthoo                                                                        | k not the probl                                 | am numhars                            | e as listed in MvMa                          | thl ah            |
|                                                                                       | <u>k</u> , not the probl                        |                                       | s as insted in myme                          |                   |
| This is a grea                                                                        | t way to review                                 | and find wh                           | at you need to stu                           | dv.               |
|                                                                                       |                                                 |                                       |                                              |                   |
| VVhen reviewi                                                                         | ng tor an exam                                  | , look at the                         | assignment list an                           | Id work           |
| these secres                                                                          | onding problem                                  | no from the                           |                                              |                   |
|                                                                                       | bonding probler                                 | ins norm the s                        | siddy plan.                                  |                   |
| Done                                                                                  |                                                 |                                       |                                              |                   |
|                                                                                       |                                                 |                                       |                                              |                   |

| File Edit View Favorites Tools Help                                                                                 |                               |         |         |                | A*             |
|----------------------------------------------------------------------------------------------------|-------------------------------|---------|---------|----------------|----------------|
| 🚱 Back 🝷 🕥 🕤 📓 😭 🔎 Search 🤺 Favorites 🧔                                                                             | ) 🔗 🌺 🗹 · 🔜 🎇 🧠 🦓             |         |         |                |                |
| Address 🕘 http://www.mathxl.com/Student/StudyPlan.aspx                                                              |                               |         |         | <b>N</b>       | 🔰 Go 🛛 Links 🎙 |
|                                                                                                    |                               |         |         | ► <u>Cours</u> | se Calendar    |
| Study Plan                                                                                                    |                               |         |         | <u>Legend</u>  |                |
| Click a chapter below to start practicing, or follow these steps to creat                                           | te a personalized study plan. |         |         |                |                |
| ${f 1}$ Take a <u>sample test</u> or an <u>assigned test or quiz</u> . Then return to th                            | is page.                      |         |         |                |                |
| $\bigcirc$ Practice the topics you need to study ( $\nearrow$ ).                                                    | MyMathLab pro                 | ovides  | s a Sti | udv Pla        | in that        |
| (3) To prove mastery (2), take another sample test or an assigned test or quit offers lots of practice and feedback |                               |         |         |                |                |
| To prove mastery( ), take another sample test or an assigne                                                         |                               |         |         | iccupa         | II             |
| Show All 🖉 Show What I Need to Study                                                                                |                               |         | 🔿 Jump  | to where I w   | orked last     |
|                                                                                                    |                               |         |         | Available      | Time           |
| Book Contents                                                                                                    |                               | Correct | Worked  | Exercises      | Spent          |
| Ch 1: Algebra and Problem Solving                                                                                   |                               |         |         | 282            |                |
| Ch 2: Graphs, Functions, and Linear Equations                                                                       |                               |         |         | 207            |                |
| Ch 3: Systems of Equations and Problem Solving                                                                      | Here is where you             |         |         | 130            |                |
| Ch 4: Inequalities and Problem Solving                                                                              | click to see what you         |         |         | 146            |                |
| Ch 5: Polynomials and Polynomial Functions                                                                          | non to see what you           |         |         | 270            |                |
| Ch 6: Rational Expressions, Equations, and Functions                                                                |                               |         |         | 197            |                |
| Ch 7: Exponents and Radicals                                                                                        | may nave to complete          |         |         | 302            |                |
| Ch 8: Quadratic Functions and Equations                                                                             | a practice test first.)       |         |         | 197            |                |
| Ch 9: Exponential and Logarithmic Functions                                                                         |                               |         |         | 209            |                |
| Ch 10: Conic Sections                                                                                               |                               |         |         | 97             |                |
| Ch 11: Sequences, Series, and the Binomial Theorem                                                                  |                               |         |         | 107            |                |
| Total: All Chapters                                                                                                 |                               | 0       | 0       | 2144           |                |
|                                                                                                    |                               |         |         |                | <b>[</b>       |
|                                                                                                    |                               |         |         | 🥑 Intern       | et             |

### GradeBook

- Click on Grade Book from the menu on the home page. You can view your most recent HW, the past couple of week's, or all of the HW grades.
- If you <u>did not attempt</u> a homework assignment, it may read 'past due' or there may be a zero with \* if the deadline has passed without you completing a problem.

![](_page_40_Picture_0.jpeg)

| File Edit View Favorites Tools Help                                                                                        |                                              |              |          |                  |                    |
|----------------------------------------------------------------------------------------------------|----------------------------------------------|--------------|----------|------------------|--------------------|
| 🕞 Back 🔹 🐑 🔹 🛃 🏠 🔎 Search 👷 Favorites 🚱 😒 🍛                                                                                | w • 🧾 🎇 🚳 🦓                                  |              |          |                  |                    |
| Address 🗃 http://www.mathxl.com/Student/Results.aspx?refer=http%3a%2f%2fcp01.coursecompa                                   | ss.com%2fbin%2fcommon%2ftoc.pl%3fcourse_id%3 | 3d_386377_1° | %26mini% | 🖌 🄁 G            | o Links »          |
| Results                                                                                                    |                                              |              |          | Legend           | <u> </u>           |
|                                                                                                    | You can view your g                          | grade        | s foi    | <sup>.</sup> the |                    |
|                                                                                                    | past 2 weeks, past                           | mont         | h, or    |                  |                    |
| Past 2 weeks Past month Entire course to date All Assignments V                                                            | entire course.                               |              |          |                  | -                  |
| Results from 7/3                                                                                                    | /07 - 7/15/07                                |              |          |                  |                    |
|                                                                                                    |                                              | 0            |          | <b></b>          | Data               |
| Results from past 2 weeks                                                                                                  |                                              | Total        | Score    | Spent            | Worked             |
| (1) assign 1                                                                                                    | <u>Review</u>                                | 4/14         | 28.6%    | 6m               | 07/15/07<br>1:01pm |
| For suggestions on where you need additional study, go to your <u>Study Plan</u>                                           |                                              |              |          |                  |                    |
| This course is based on Bittinger: Intermediate Algebra, Concepts and Applications, 7e<br>Convright 2007 Rearcon Education | ENHANCED                                     |              |          |                  |                    |
|                                                                                                    |                                              |              |          |                  | _                  |
| The gradebook will keep track of                                                                                           | <i>y</i> our progress or                     | n hor        | nev      | vorł             | <                  |
| problems: number correct, perce                                                                                            | nt correct. time o                           | n tas        | sk. a    | and              | 1                  |
| date/time If you want to practi                                                                                            | ce some homew                                | ork          |          |                  |                    |
| we have after the deadline of                                                                                              |                                              |              |          |                  |                    |
| problems after the deadline, cl                                                                                            | ick on 'review'.                             |              | u ma     | ay               |                    |
| have to ask for a 'similar example                                                                                         | e' to re-do some إ                           | prob         | lem      | S.               |                    |
| Your grade will not be changed.)                                                                                           |                                              |              |          |                  |                    |
|                                                                                                    |                                              |              | 🥥 I      | nternet          |                    |
|                                                                                                    |                                              | » 🔼          |          |                  |                    |

| 🐸 Results - Charlotte Bailey - Mozilla Firefo                                 | ж                                                                                                    |                          |                   |        |               |                     |
|-------------------------------------------------------------------------------|----------------------------------------------------------------------------------------------------|--------------------------|-------------------|--------|---------------|---------------------|
| <u>File E</u> dit <u>V</u> iew Hi <u>s</u> tory <u>B</u> ookmarks <u>T</u> oo | vis <u>H</u> elp                                                                                          |                          |                   |        |               |                     |
| 🔇 🔊 - C 🗙 🏠 🛃 http                                                            | ://www.mathxl.com/Student/Results.aspx?refer=http%3a%2f%2fcp01.coursecompass.com%2fbin%2fcommon%2ftoc.pl% | %3fcourse_id%3d_50712( 🏠 | • 🚷 🛛             | ioogle |               | P                   |
| 🙋 Most Visited 📋 Customize Links 📄 Free H                                     | lotmail 📄 Windows Marketplace 📄 Windows Media 📄 Windows 🔧 Mozilla Firefox Start P                         |                          |                   |        |               |                     |
| CourseCompass                                                                 | Results - Charlotte Bailey 🛛 🔅                                                                            |                          |                   |        |               | ~                   |
| Results                                                                       |                                                                                                    |                          |                   |        | Legen         | <u>a 🛆 ()</u> 🕇     |
| Show Overall Score                                                            |                                                                                                    |                          |                   |        |               |                     |
| Past 2 Weeks 📰 Past month [ E                                                 | Entire course to date All Assignments                                                                     |                          |                   |        |               |                     |
|                                                                               | Results from entire course to date.                                                                       |                          |                   |        |               |                     |
| Results from entire course to date.                                           |                                                                                                    |                          | Correct/<br>Total | Score  | Time<br>Spent | Date<br>Worked      |
| 🗊 assign 40                                                                   |                                                                                                    | <u>Review</u>            | 1/10              | 10%    | 20m           | 04/28/09<br>10:33am |
| 🕕 assign 28                                                                   | Within the gradebook and after a                                                                          | <u>Review</u>            | 0/13              | 0%     | 5m            | 03/31/09<br>12:48pm |
| 🕦 assign 27                                                                   | deadline, you can practice all the                                                                        | Review                   | 0/18              | 0%     | <1m           | 03/24/09<br>12:27pm |
| 😮 assign 26                                                                   | homework problems you have                                                                                | <u>Review</u>            | 0/22              | 0%     | 16m           | 03/24/09<br>12:16pm |
| 📵 assign 23                                                                   | completed earlier by clicking on the                                                                      | <u>Review</u>            | 0/9               | 0%     | 3m            | 03/11/09<br>8:34am  |
| 🕦 assign 22                                                                   | word 'review's                                                                                            | <u>Review</u>            | 0/11              | 0%     | 2m            | 03/09/09<br>10:30am |
| 🗊 assign 18                                                                   | word review.                                                                                              | <u>Review</u>            | 0/14              | 0%     | 35m           | 02/27/09<br>9:14am  |
| 🕦 assign 20                                                                   |                                                                                                    | Review                   | 0/7               | 0%     | <1m           | 02/26/09<br>1:03pm  |
| 🗊 assign 19                                                                   |                                                                                                    | <u>Review</u>            | 0/8               | 0%     | 2m            | 02/26/09<br>1:02pm  |
| 🕕 assign 17                                                                   | You can only use this link, if you                                                                        | <u>Review</u>            | 1/21              | 4.8%   | 1m            | 02/24/09<br>11:53am |
| 📵 assign 13                                                                   | have completed the homework                                                                               | <u>Review</u>            | 1/14              | 7.1%   | 2m            | 02/12/09<br>10:42am |
| 🕦 assign 11                                                                   | problems. Any assignments that                                                                            | <u>Review</u>            | 1/9               | 11.1%  | 14m           | 02/11/09<br>8:39am  |
| 🕦 assign 9                                                                    | problems. Any assignments that                                                                            | Review                   | 4/29              | 13.8%  | 11m           | 02/04/09<br>8:44am  |
| (j) assign 1                                                                  | were scored 'zero' will not have a                                                                        | Review                   | 11/23             | 47.8%  | 7m            | 01/12/09<br>10:51am |
| Chapter 1-B (Sample Test)                                                     | review link.                                                                                              |                          |                   |        | incomplete    | 02/18/08<br>8:36am  |
| Chapter 1-A (Sample Test)                                                     |                                                                                                    | <u>Review</u>            | 0/25*             | 0%     | 1m            | 08/15/07<br>12:43pm |
| For suggestions on where you need addit                                       | ional study, go to your <u>Study Plan</u>                                                                 |                          |                   |        |               |                     |
| This course is based on Bittinger: Interm                                     | ediate Algebra, Concepts and Applications, 7e                                                             |                          |                   |        |               | <b>_</b>            |
| 🏄 Start 📔 🚝 後 🥹 🔹 💡 My Compu                                                  | ter 🛛 😻 Results - Charlotte Ba 🖷 Document 1 - Microsoft 🛛 🥹 CourseCompass - Mozilla                       |                          |                   |        |               | 🖁 🚺 11:44 AM        |

| CourseCompase       Monework Overview - Charlotte (2)         ame       assign 9         ue       02/04/10 11:00pm         stst Worked       02/04/09 8:44am         urrent Score       13.8% (4 points out of 29)         umber of times you can work each question: unlimited       Correct: 4         Changes will NOT affect your score.       Question 1 (0/1) III         Question 1 (0/1) III       Question 5 (0/1) (2) III         Question 1 (0/1) III       Question 18 (0/1) III         Question 1 (0/1) III       Question 18 (0/1) III         Question 13 (0/1) III       Question 14 (0/1) IIII         Question 13 (0/1) IIII       Question 12 (0/1)         Question 12 (0/1) IIIIIIIIIIIIIIIIIIIIIIIIIIIIIIIIIIII                                                                                                    | Partial Credit: 0         Question 3 (0/1) □         Question 6 (0/1)          Question 9 (0/1) □         Question 12 (0/1) □         Question 15 (0/1)         ✓         Question 18 (1/1)          Question 24 (0/1)         Question 27 (0/1) □                                                                                                    | Legend       |
|----------------------------------------------------------------------------------------------------|----------------------------------------------------------------------------------------------------|--------------|
| Image         assign 9           e         02/04/10 11:00pm           tt Worked         02/04/09 8:44am           rrent Score         13.8% (4 points out of 29)           mber of times you can work each question: unlimited                                                                                                    | Partial Credit: 0         Question 3       (0/1) □         Question 6       (0/1) ② □         Question 9       (0/1) □         Question 12       (0/1) □         Question 12       (0/1) □         Question 15       (0/1)         Question 18       (1/1) ② □         Question 24       (0/1)         Question 24       (0/1)                                                                                                    | Legend (     |
| me         assign 9           e         02/04/10 11:00pm           tt Worked         02/04/09 8:44am           rrent Scor         13.8% (4 points out of 29)           mber of times work each question: unlimited                                                                                                    | Partial Credit: 0         Question 3       (0/1) ■         Question 6       (0/1)          Question 9       (0/1) ■         Question 12       (0/1) ■         Question 15       (0/1)         Question 18       (1/1)          Question 21       (0/1)         Question 24       (0/1)                                                                                                    | Incorrect: O |
| e 02/04/10 11:00pm<br>tt Worked 02/04/09 8:44am<br>rrent Score 13.8% (4 points out of 29)<br>mber of times you can work each question: unlimited<br>Changes will NOT affect your score.<br>Changes versions: 29 Scored: 4 Correct: 4<br>Question 1 (0/1) II<br>Question 2 (0/1) II<br>Question 2 (0/1) II<br>Question 7 (0/1) II<br>Question 10 (0/1) II<br>Question 10 (0/1) II<br>Question 11 (0/1) II<br>Question 12 (0/1) II<br>Question 13 (0/1) II<br>Question 14 (0/1) II<br>Question 15 (0/1) Question 17 (0/1)<br>Question 19 (0/1)<br>Question 19 (0/1)<br>Question 20 (0/1)<br>Question 20 (0/ | Partial Credit: 0         Question 3       (0/1) □         Question 6       (0/1) ② □         Question 9       (0/1) □         Question 12       (0/1) □         Question 15       (0/1)         Question 18       (1/1) ② □         Question 24       (0/1)         Question 24       (0/1)                                                                                                    | Incorrect: O |
| t Worked 02/04/09 8:44am rent Score 13.8% (4 points out of 29) nber of times you can work each question: unlimited  Changes will NOT affect your score.  Question 1 (0/1)  Question 2 (0/1)  Question 2 (0/1)  Question 2 (0/1)  Question 2 (0/1)  Question 3 (0/1)  Question 1 (0/1)  Question 1 (0/1)  Question 1 (0/1)  Question 1 (0/1)  Question 1 (0/1)  Question 1 (0/1)  Question 1 (0/1)  Question 1 (0/1)  Question 1 (0/1)  Question 1 (0/1)  Question 1 (0/1)  Question 1 (0/1)  Question 1 (0/1)  Question 1 (0/1)  Question 1 (0/1)  Question 1 (0/1)  Question 2 (0/1)  Question 2 (0/1)  Que                                                                                                    | Partial Credit: 0         Question 3       (0/1) ■         Question 6       (0/1) ●         Question 9       (0/1) ■         Question 12       (0/1) ■         Question 15       (0/1)         Question 18       (1/1)          Question 24       (0/1)         Question 24       (0/1)                                                                                                    | Incorrect: 0 |
| guestion 13.8% (4 points out of 29)         mber of times you can work each question: unlimited         Changes will NOT affect your score.         Question 1       O(1) II       Question 2       O(1) III         Question 4       O(1) III       Question 5       O(1) III       Question 7       O(1) III         Question 10       O(1) III       Question 11       O(1) III       Question 11       O(1) III         Question 13       O(1) III       Question 14       O(1) III       Question 12       O(1) III         Question 12       O(1) III       Question 12       O(1) III       Question 12       O(1)         Question 12       O(1) III       Question 12       O(1) III       Question 12       O(1)         Question 12       O(1) III       Question 12       O(1) III       Question 12       O(1)       IIIIIIIIIIIIIIIIIIIIIIIIIIIIIIIIIIII                                                                                                    | Partial Credit: 0         Question 3       (0/1)         Question 6       (0/1)         Question 9       (0/1)         Question 12       (0/1)         Question 15       (0/1)         Question 18       (1/1)         Question 24       (0/1)                                                                                                    | Incorrect: O |
| Changes will NOT affect your score.         Questions: 29       Scored: 4       Correct: 4         Question 1       (0/1) III       Question 2       (0/1) III         Question 4       (0/1) III       Question 5       (0/1) III         Question 7       (0/1) III       Question 8       (0/1) III         Question 10       (0/1) III       Question 11       (0/1)         Question 10       (0/1) III       Question 11       (0/1)         Question 12       (0/1) III       Question 14       (0/1) III         Question 12       (0/1) III       Question 12       (0/1)         Question 12       (0/1) III       Question 12       (0/1)         Question 12       (0/1) III       Question 12       (0/1)         Question 12       (0/1)       Question 22       (0/1)         Question 22       (0/1)       Question 23       (0/1)         Question 28       (1/1)       Question 29       (0/1)                                                                                                    | Partial Credit: 0         Question 3       (0/1) □         Question 6       (0/1) □         Question 9       (0/1) □         Question 12       (0/1) □         Question 15       (0/1)         Question 18       (1/1) □         Question 24       (0/1)         Question 24       (0/1)                                                                                                    | Incorrect: O |
| Question:         2         Scored: 4         Correct: 4           Question:         0/1         Question:         Question:                                                                                                    | Partial Credit: 0<br>Question 3 (0/1) ■<br>Question 6 (0/1)                                                                                                    | Incorrect: 0 |
| Question:         29         Scored: 4         Correct: 4           Question:         (0/1)         Image: Correct:         Question:         (0/1)         Image: Correct:         Question:         Question:         Question:         Image: Correct:         Question:         Question:         Question:         Question:         Question:                                                                                                    | Partial Credit: 0<br>Question 3 (0/1) ■<br>Question 6 (0/1)                                                                                                    | Incorrect: O |
| Question 1       Question 2       Question 2       Question 3       Question 4         Question 4       Question 5       Question 5       Question 5       Question 6         Question 7       Question 1       Question 1       Question 1       Question 1         Question 10       Question 1       Question 1       Question 1       Question 1         Question 13       Question 14       Question 14       Question 14       Question 14         Question 16       Question 17       Question 17       Question 20       Question 20         Question 22       Question 23       Question 23       Question 23       Question 24         Question 25       Question 25       Question 25       Question 25       Question 25       Question 25         Question 28       Y       Question 29       Question 29       Qu                                                                                                    | Question 3       (0/1)       III         Question 6       (0/1)       III         Question 9       (0/1)       III         Question 12       (0/1)       III         Question 15       (0/1)       III         Question 18       (1/1)       IIII         Question 21       (0/1)         Question 24       (0/1)                                                                                                    |              |
| Question 4       (0/1) 📽 🖬       Question 5       (0/1) 📽 🗐         Question 7       (0/1) 📽 🗐       Question 8       (0/1) 🗐         Question 10       (0/1) 🗐       Question 11       (0/1)         Question 13       (0/1) 🗐       Question 14       (0/1) 🗐         Question 16       (0/1)       Question 17       (0/1)         Question 19       (0/1)       Question 20       (0/1)         Question 22       (0/1)       Question 23       (0/1)         Question 25       (1/1)       Question 29       (0/1)         Question 28       (1/1)       Question 29       (0/1)                                                                                                    | Question 6       (0/1)        Image: Image: |              |
| Question 7       (0/1) 🖬       Question 8       (0/1) 🖬         Question 13       (0/1) 🖬       Question 14       (0/1) 🗐         Question 13       (0/1) 🗐       Question 14       (0/1) 🗐         Question 16       (0/1)       (0/1)       (0/1)         Question 19       (0/1)       (0/1)       (0/1)         Question 20       (0/1)       (0/1)       (0/1)         Question 22       (0/1)       Question 23       (0/1)         Question 25       (1/1)       Question 26       (1/1)         Question 28       (1/1)       Question 29       (0/1)                                                                                                    | Question 9       (0/1)         Question 12       (0/1)         Question 15       (0/1)         ✓       Question 18       (1/1)       🖾 🖬         Question 21       (0/1)         Question 24       (0/1)         Question 27       (0/1)                                                                                                    |              |
| Question 10 (0/1)       Question 11 (0/1)         Question 13 (0/1)       Question 14 (0/1)         Question 16 (0/1)       Question 17 (0/1)         Question 19 (0/1)       Question 20 (0/1)         Question 22 (0/1)       Question 23 (0/1)         Question 25 (1/1)       Question 26 (1/1)         Question 28 (1/1)       Question 29 (0/1)                                                                                                    | Question 12 (0/1)         Question 15 (0/1)         ✓       Question 18 (1/1)         Question 21 (0/1)         Question 24 (0/1)         Question 27 (0/1)                                                                                                    |              |
| Question 13 (0/1)       Question 14 (0/1)         Question 16 (0/1)       Question 17 (0/1)         Question 19 (0/1)       Question 20 (0/1)         Question 22 (0/1)       Question 23 (0/1)         Question 25 (1/1)       Question 26 (1/1)         Question 28 (1/1)       Question 29 (0/1)                                                                                                    | <u>Question 15</u> (0/1)<br>✓ <u>Question 18</u> (1/1)                                                                                                    |              |
| Question 16 (0/1)         Question 17 (0/1)           Question 19 (0/1)         Question 20 (0/1)           Question 22 (0/1)         Question 23 (0/1)           Question 25 (1/1)         ✓           Question 28 (1/1)         Question 29 (0/1)                                                                                                    | ✓ <u>Question 18</u> (1/1)                                                                                                    |              |
| Question 19 (0/1)         Question 20 (0/1)           Question 22 (0/1)         Question 23 (0/1)           Question 25 (1/1)         ✓           Question 28 (1/1)         Question 29 (0/1)                                                                                                    | Question 21 (0/1)<br>Question 24 (0/1)<br>Question 27 (0/1)                                                                                                    |              |
| Question 22 (0/1)         Question 23 (0/1)           Question 25 (1/1)         ✓           Question 28 (1/1)         Question 29 (0/1)                                                                                                    | Question 24 (0/1)                                                                                                    |              |
| Question 25 (1/1)         ✓ Question 26 (1/1)           Question 28 (1/1)         Question 29 (0/1)                                                                                                    | Question 27 (0/1) 🗐                                                                                                    |              |
| Question 28 (1/1)         Question 29 (0/1)                                                                                                    | Question 27 (0/1) He                                                                                                    |              |
|                                                                                                    |                                                                                                    |              |
|                                                                                                    |                                                                                                    | ОК           |
|                                                                                                    |                                                                                                    |              |
|                                                                                                    |                                                                                                    | 41           |
| 🖗 Click on a problem, just as if working an assignm                                                                                                    | ent. Your score to                                                                                                    | r the        |
| homowork accignment will not be changed                                                                                                    |                                                                                                    |              |
| homework assignment will not be changed.                                                                                                    |                                                                                                    |              |
|                                                                                                    |                                                                                                    |              |
|                                                                                                    |                                                                                                    |              |
|                                                                                                    |                                                                                                    |              |
|                                                                                                    |                                                                                                    |              |
|                                                                                                    |                                                                                                    |              |
|                                                                                                    |                                                                                                    |              |
|                                                                                                    |                                                                                                    |              |

🥹 CourseCompass - Mozilla...

🛛 😨 🌹 🚺 11:44 AM

Homework Overview ... 🖭 Document1 - Microsoft ...

🏄 Start 📔 🗂 🏉 🥹

» 🚽 🛃 My Computer

![](_page_44_Figure_0.jpeg)

Copyright 2010 Pearson Education

Problems??? Contact Student Support at 1.800.677.6337 for technical support or 1.844.292.7015 for MyMathLab problems24 hours a day.

For math tutoring at the Tutor Center call

1.800.435.4084 between 5 PM and midnight Sunday through Thursday.

You must use your MyMathLab course ID or student access code to register or receive help.

You can also contact the following for support or help.

Pearson 24/7 technical support... just type when in a browser.